## Web-based Mapping using Vermont's NR Atlas

Kris Stepenuck

Lake Champlain Sea Grant and UVM Extension

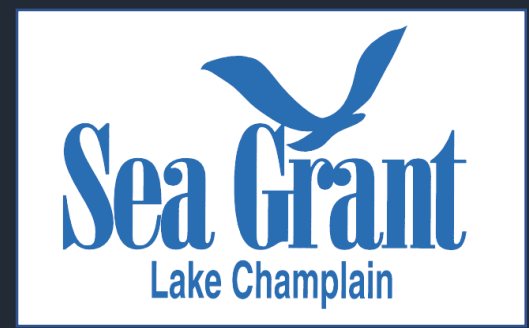

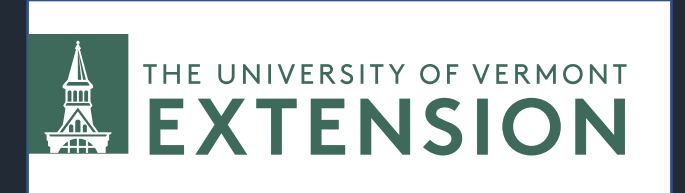

The Vermont Natural Resources Atlas is a source of information about natural resources, environmental hazards, conserved lands, and infrastructure across Vermont

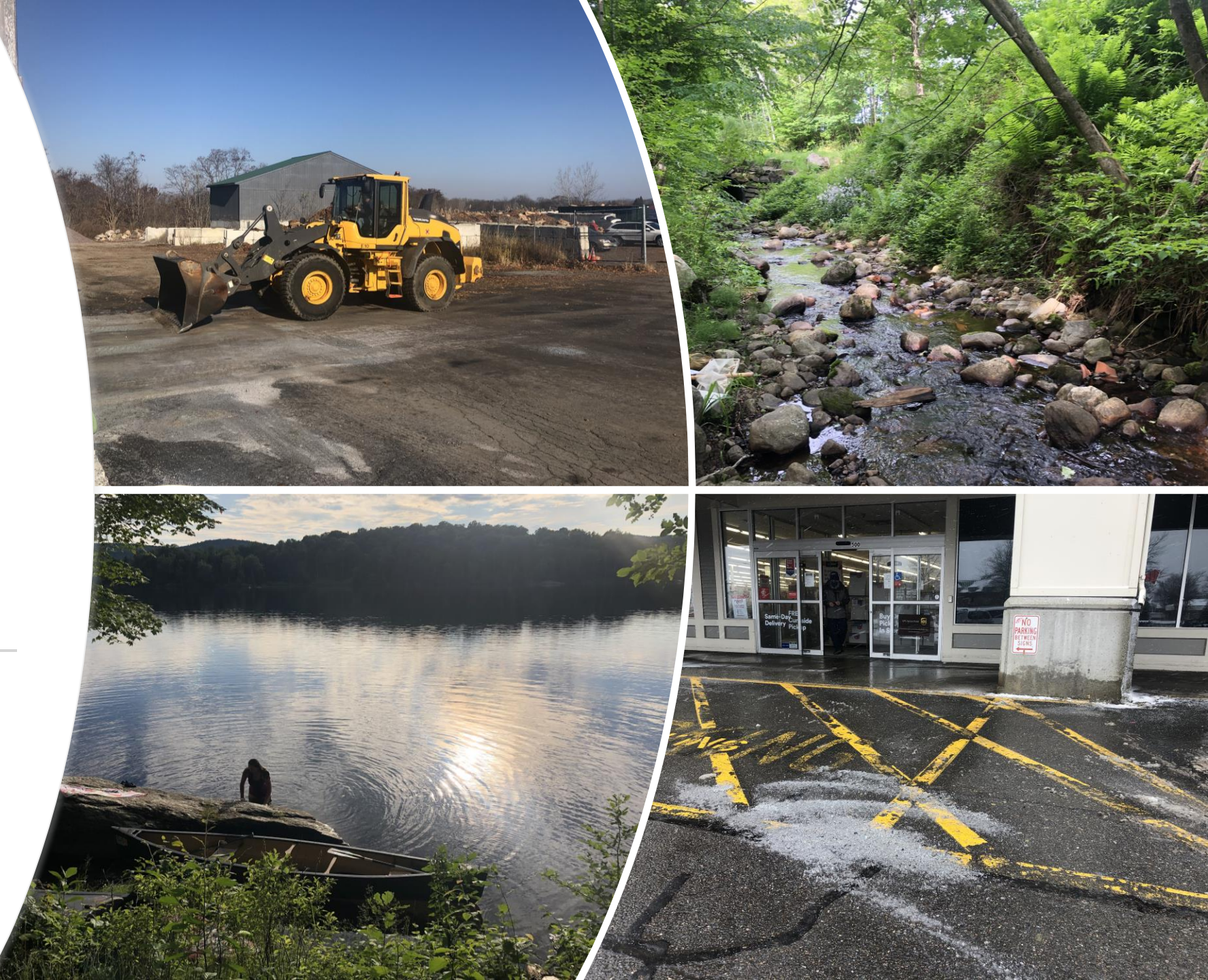

The Natural Resources Atlas has more than 150 "layers" of information that can be displayed, including:

- Recreation sites
- Invasive plant locations
- Land use and development (Act 250) permits
- Conserved lands
- Hazardous sites
- Soil types

- Lakeshore and stormwater permits
- River corridors
- Private wells
- Underground storage tanks
- Flood hazard zones
- Parcels

VERMONT Natural Resources Atlas

Page 16

### Users Can Access a Variety of Information About Vermont Locations

- 1. Ability to zoom to specific addresses
- 2. Ability to display information about waterbodies, floodplains, wells, conserved lands, wastes, geology, forests and parks, fish and wildlife, and more
- 3. Ability to save and print maps
- 4. Ability to access and download permit and well information

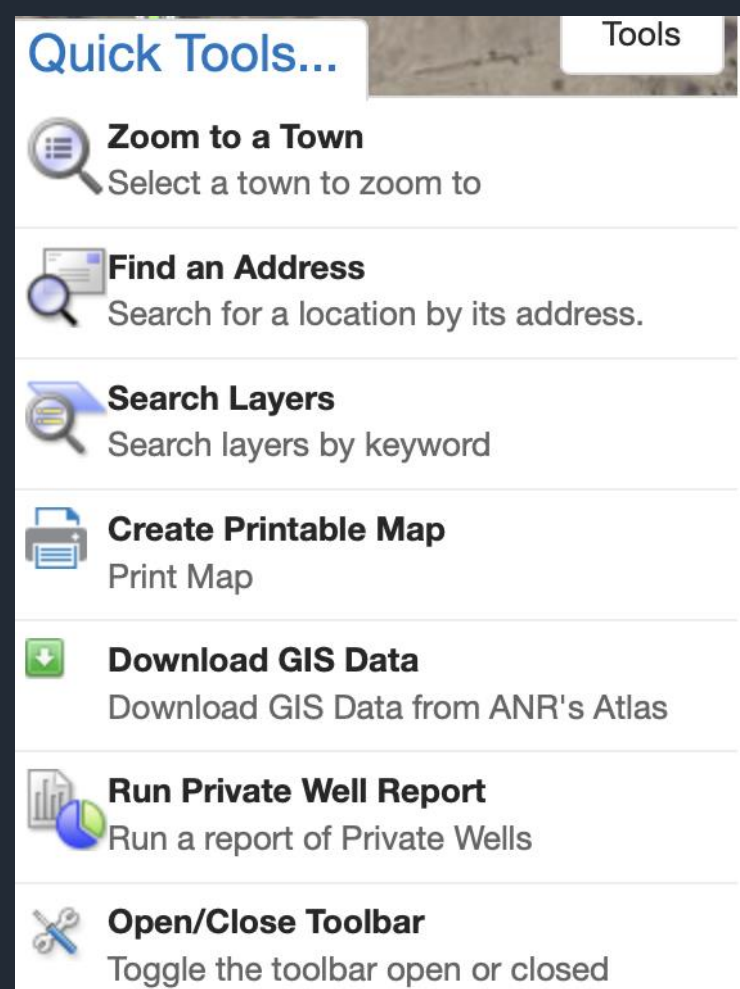

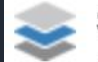

#### Show Map Layers

Alter visibility of map layers, perform layer

What do you (or might you) use the Natural Resources Atlas to do?

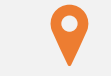

#### Locate properties

Locate private wells

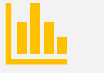

Measure parcels or features

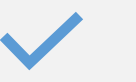

Access permit information

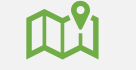

Create a map

Identify hazardous waste sites

### There are Six Main Goals for Today

- 1. You can access and sign into the Natural Resources Atlas
- 2. You can zoom to a location of interest
- 3. You have familiarity with available layers and know how to turn them on
- 4. You can view permit information
- 5. You can save a map and open it later
- 6. You know how to print or share a map that includes a legend and notes

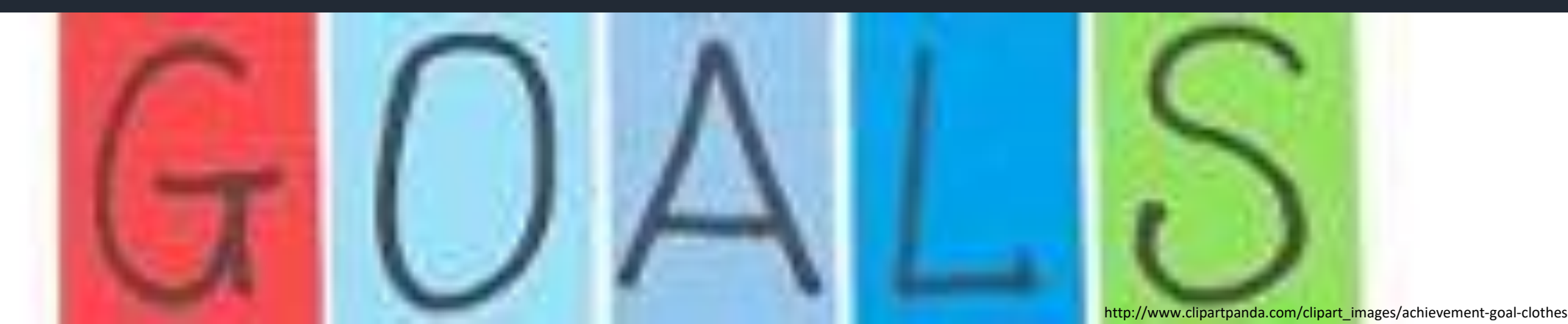

# Symbols in today's presentation align with those in the guidebook

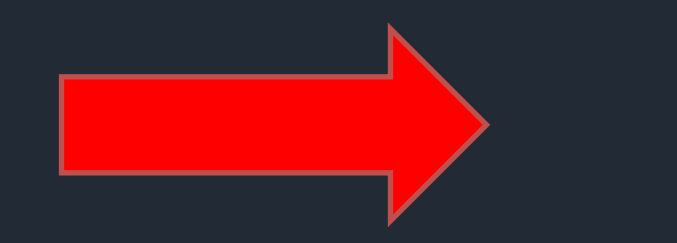

Identifies where to look or click to complete a task

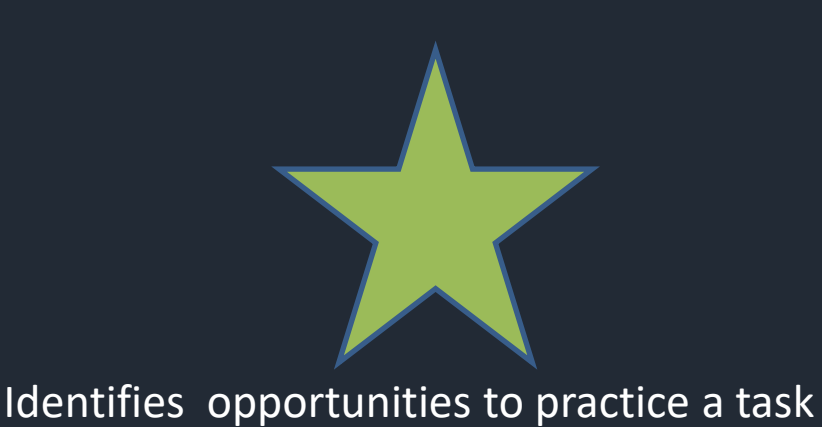

## To Access the Natural Resources Atlas Visit This Website:

### https://anrmaps.vermont.gov/websites/anra5/

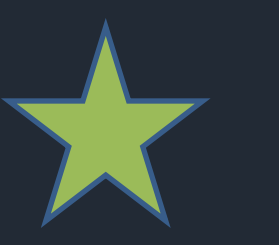

### Use the Toolbar to Sign In

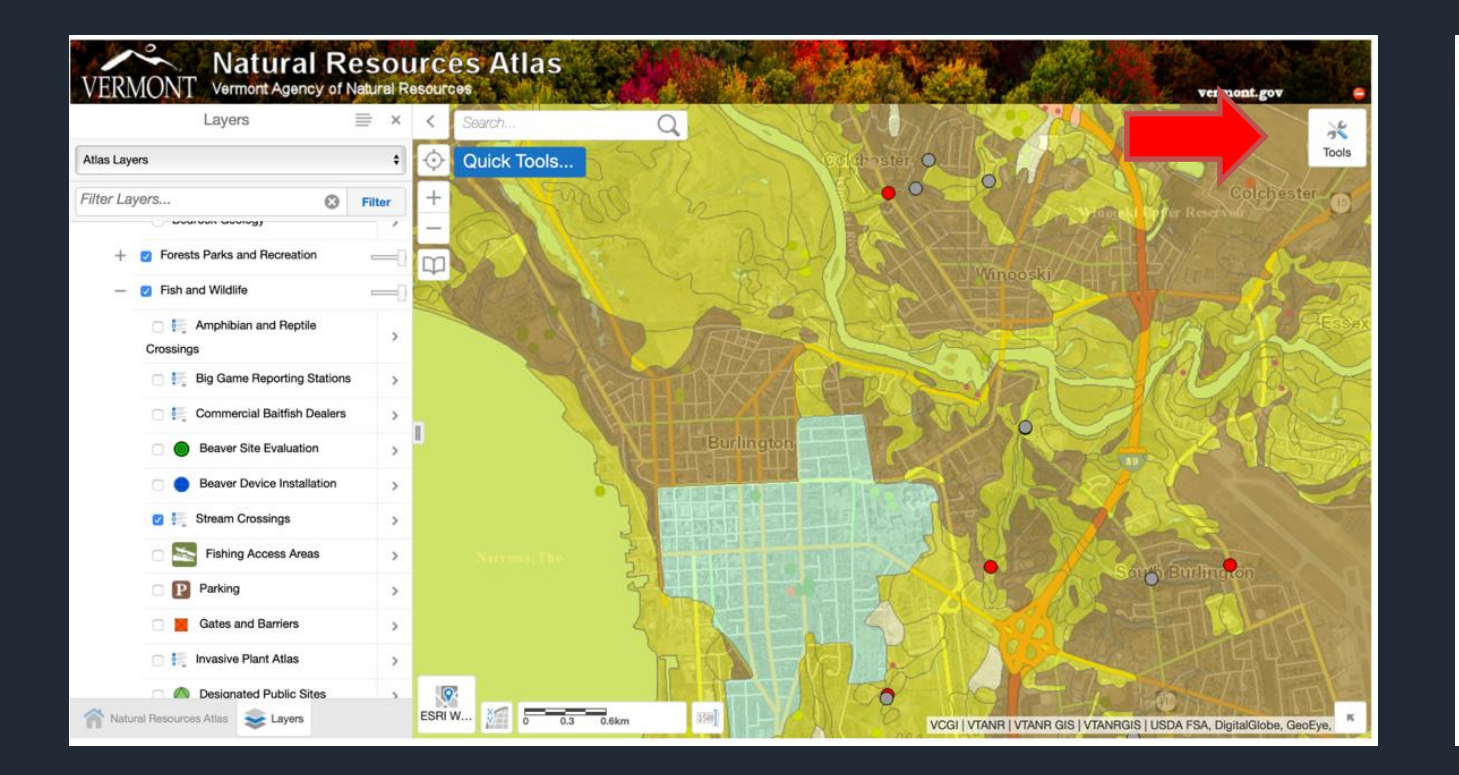

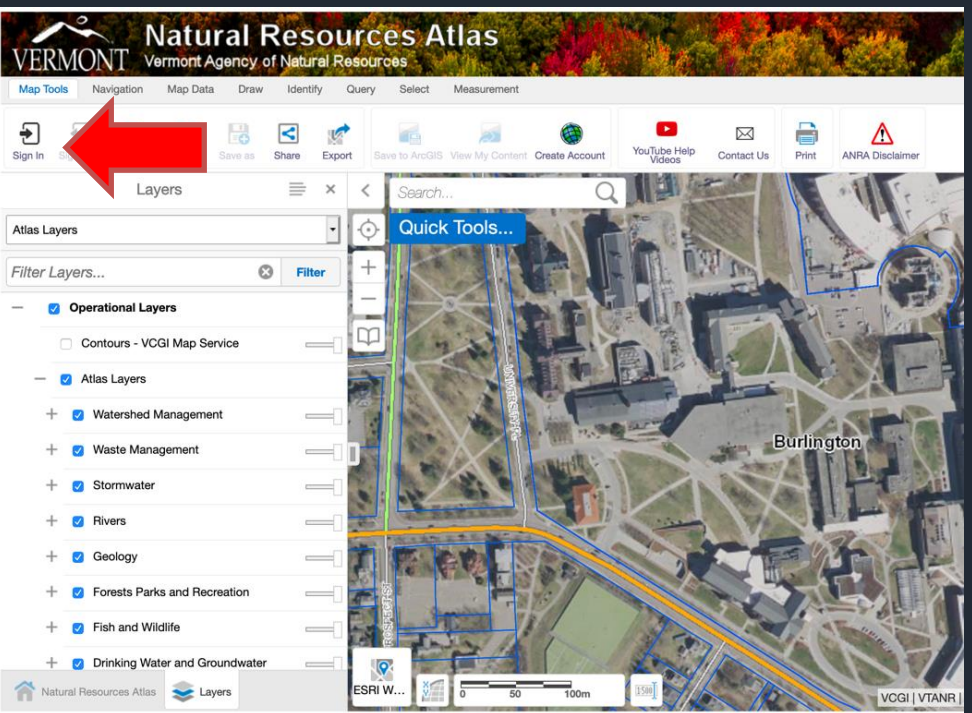

### Explore the Various Base Maps

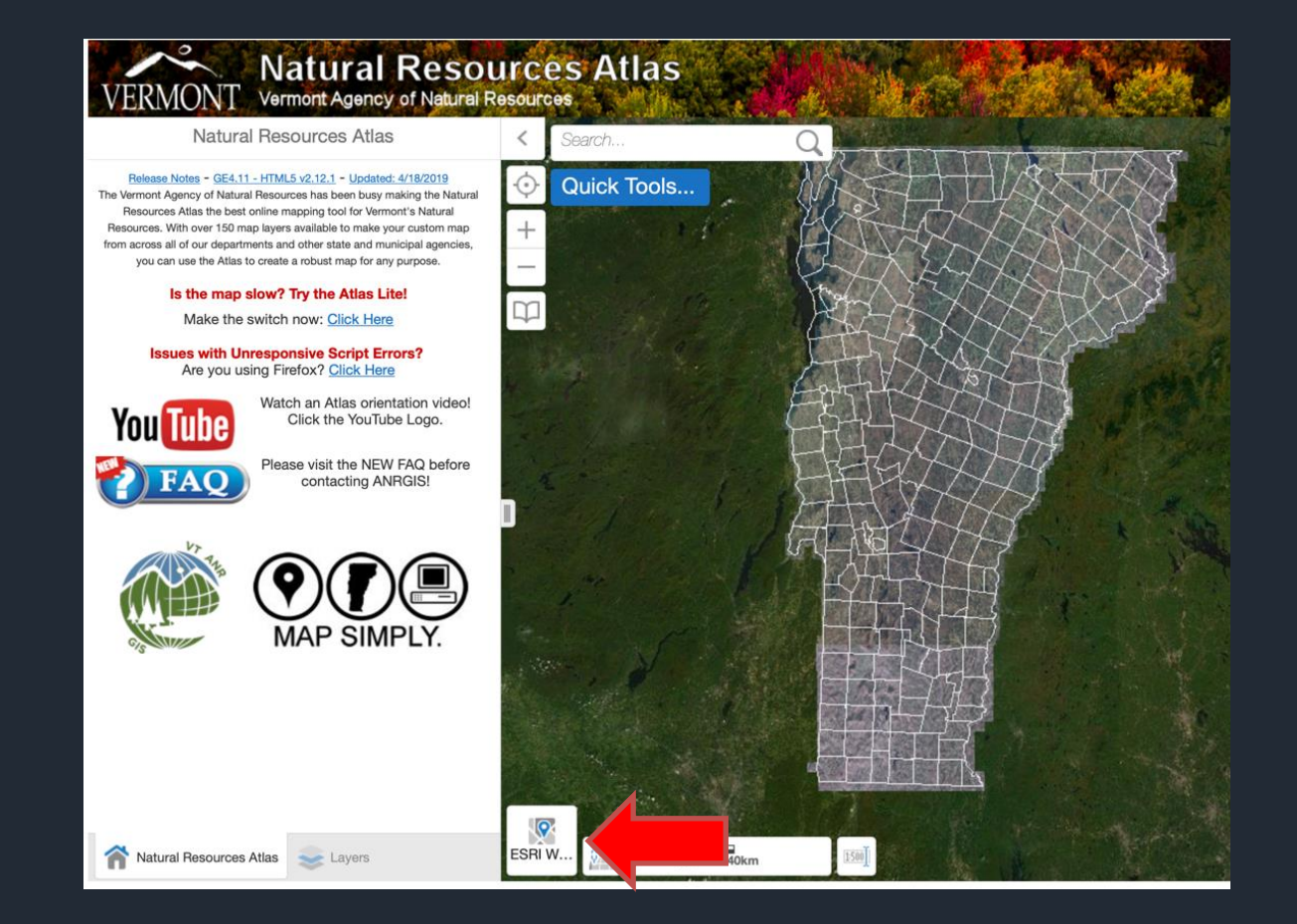

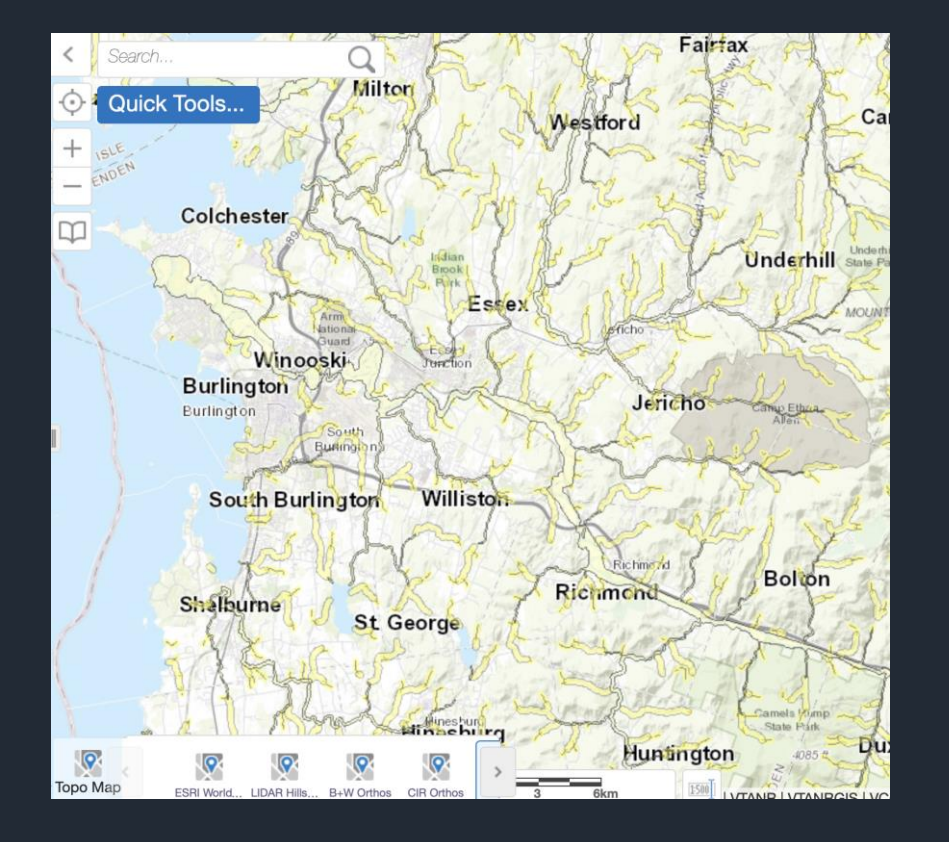

### Find and Zoom to an Address

| Lyers  Lyers  Ly                                                                                                    | Egroat Open Save Save Sha                                  | e Export | Served And 25 View My C | Create Account | YouTube Help   | Print ANRA Disclaimer |                          |                         |
|----------------------------------------------------------------------------------------------------|------------------------------------------------------------|----------|-------------------------|----------------|----------------|-----------------------|--------------------------|-------------------------|
| Luyers  Luyers  Curduar - VCOI Map Banda  A that Layers  Curduar - VCOI Map Banda  A that Layers  Curduar - VCOI Map Ba                                                                                                    | Layers                                                     | ×        | Search                  | Q              |                | 1 A                   | 1 AM                     | S A RE                  |
| I Caparational Layers   • Arias Layers   • Arias Layers   • Arias Layers   • Wetershed Management   • Breves   • Preves   • Preves <td>ayers</td> <td>•</td> <td>Quick Tools.</td> <td></td> <td></td> <td>- Zha</td> <td>MAA</td> <td></td>                                                                                                    | ayers                                                      | •        | Quick Tools.            |                |                | - Zha                 | MAA                      |                         |
| <ul> <li>Control Layers</li> <li>Control Alger Service</li> <li>A Itias Layers</li> <li>Witershebd Maragement</li> <li>Stormwater</li> <li>Stormwater</li> <li>Rivers</li> <li>Geoclogy</li> <li>Forests Parks and Recreation</li> <li>Forking Water and Goundwater Protection</li> <li>Provisition</li> <li>Provisition</li> <li>Pr</li></ul>                                                                                                    | Layers O                                                   | Filter   | +                       |                | Hr.            | 1521                  | 1 AL                     | $\Lambda \times \Sigma$ |
| Contruit - VCCI Map Service  Alias Layers  Vestershoed Management  Vestershoed Management  Vestershoe                                                                                                    | Operational Layers                                         | -        | the second              |                |                |                       |                          | $\chi \setminus F$      |
| <ul> <li>Alta Layers</li> <li>Watershed Management</li> <li>Stomwater</li> <li>Rivers</li> <li>Rivers</li> <li>Roekogy</li> <li>Porests Parks and Recreation</li> <li>Provests Parks and Recreation</li> <li>Provests Parks and Recreation</li> <li>Provests Parks and Recreation</li> <li>Provests Parks and Recreation</li> <li>Altit Rasemap Data</li> <li>Color Imagery by Year</li> <li>Vermont Color Orthos (current vintage)</li> </ul>                                                                                                    | Contours - VCGI Map Service                                |          | P                       |                | L PA           | ININ                  | 1 And                    |                         |
| <ul> <li>+ Watershed Management</li> <li>+ Waters Management</li> <li>+ News</li> <li>+ Revers</li> <li>- Geology</li> <li>+ Porcets Parks and Recreation</li> <li>+ Pinch and Wildlife</li> <li>+ Protection</li> <li>+ Parcels</li> <li>+ Winster Data</li> <li>+ Color Imagery by Year</li> <li>+ Vermont Color Orthos (current vintage)</li> </ul>                                                                                                    | Atlas Layers                                               |          |                         |                | and the second | nh MA                 | XFLE                     | a man and               |
| <ul> <li>+ 2 Waste Management</li> <li>+ 3 Stormwater</li> <li>+ 4 Revers</li> <li>+ 4 Geology</li> <li>+ 5 Geology</li> <li>+ 6 Forests Parks and Recreation</li> <li>+ 7 Fish and Wildlife</li> <li>+ 7 Fish and Wildlife</li> <li>+ 9 Foreiss</li> <li>+ 9 Parcels</li> <li>+ 2 Elevation Data</li> <li>+ 2 Elevation Data</li> <li>+ 2 Color Imagery by Year</li> <li>+ 2 Vermont Color Orthos (current vintage)</li> </ul>                                                                                                    | + g Watershed Management                                   | -0       |                         |                | ALL            | H TALY                | 57211                    |                         |
| <ul> <li>+ Stormwater</li> <li>+ Rivers</li> <li>+ Geology</li> <li>+ Forests Parks and Recreation</li> <li>+ Fuch and Wildlife</li> <li>+ Fundation Wither and Groundwater Protection</li> <li>+ Parcels</li> <li>+ ANR Basemap Data</li> <li>+ Elevation Data</li> <li>+ Color Imagery by Year</li> <li>+ Vermont Color Orthos (current vintage)</li> </ul>                                                                                                    | + 👩 Waste Management                                       | -0       |                         |                | ETTY 1         | TAT'                  | +17                      |                         |
| <ul> <li>Privers</li> <li>Geology</li> <li>Forests Parks and Recreation</li> <li>Fish and Widtle</li> <li>Privating Water and Groundwater<br/>Protection</li> <li>Procesis</li> <li>Parceis</li> <li>Procesis</li> <li>Procesis</li> <li< td=""><td>Stormwater</td><td>-0</td><td></td><td></td><td>Contra</td><td>LA</td><td><math>\Delta T \rightarrow J</math></td><td></td></li<></ul> | Stormwater                                                 | -0       |                         |                | Contra         | LA                    | $\Delta T \rightarrow J$ |                         |
| <ul> <li>+ • Geology</li> <li>+ • Forests Parks and Recreation</li> <li>+ • Park and Wild/ke</li> <li>+ • • Procis</li> <li>+ • • Procis</li> <li>+ • • Procis</li> <li>- • • Elevation Data</li> <li>• • • Color Imagery by Year</li> <li>• • • Vermont Color Orthos (current vintage)</li> </ul>                                                                                                    | + 👩 Rivers                                                 | -0       |                         |                | TT             | LIT                   | LTA                      | a las stan              |
| <ul> <li>Forests Parks and Recreation</li> <li>Fish and Wildle</li> <li>Driving Water and Groundwater<br/>Protoction</li> <li>Parcels</li> <li>ANR Basemap Data</li> <li>Everation Data</li> <li>Color Imagery by Year</li> <li>Vermont Color Orthos (current vintage)</li> </ul>                                                                                                    | + 👩 Geology                                                | -        |                         |                | THAT           | LTH                   | THE                      |                         |
| <ul> <li>Parking Water and Groundwater<br/>Protection</li> <li>Parcels</li> <li>ANR Basemap Data</li> <li>Evaution Data</li> <li>Color Imagery by Year</li> <li>Vermont Color Orthos (current vintage)</li> </ul>                                                                                                    | + O Forests Parks and Recreation                           | -        |                         | A SAL          | EHH            | HAN                   | ALS.                     |                         |
| <ul> <li>+ i Driving Water and Groundwater<br/>Protection</li> <li>+ i Parcels</li> <li>+ i ANR Basemap Data</li> <li>+ i Elevation Data</li> <li>+ i Color Imagery by Year</li> <li>+ i Vermont Color Orthos (current vintage)</li> </ul>                                                                                                    | + 👩 Fish and Wildlife                                      | -0       |                         | 1. 192         | 1-1-           |                       |                          |                         |
| + Parcels + ANR Basemap Data + Color Imagey by Year + Color Imagey by Year + Vermont Color Orthos (current vintage)                                                                                                    | Protection                                                 | -0       |                         |                | 1-1-1          |                       | AT .                     | A Locat                 |
| <ul> <li>ANR Basemap Data</li> <li>Elevation Data</li> <li>Color Imagery by Year</li> <li>Vermont Color Orthos (current vintage)</li> </ul>                                                                                                    | + 👩 Parcels                                                | -0       |                         |                | Y V H          |                       | 18                       |                         |
| Elevation Data     Color Imagery by Year     Vermont Color Orthos (current vintage)                                                                                                    | + 👩 ANR Basemap Data                                       | -        |                         |                | X              |                       |                          |                         |
| + 2 Color Imagery by Year<br>+ 2 Vermont Color Orthos (current vintage)                                                                                                    | 2 Elevation Data                                           |          |                         |                |                |                       |                          |                         |
| + 2 Vermont Color Orthos (current vintage)                                                                                                    | Color Imagery by Year                                      | ()       |                         |                |                |                       |                          |                         |
|                                                                                                    | <ul> <li>Vermont Color Orthos (current vintage)</li> </ul> |          |                         |                |                |                       |                          |                         |
|                                                                                                    |                                                            |          |                         |                |                | 2012                  |                          |                         |
|                                                                                                    |                                                            |          | Salara at               |                |                | h L - s/-             |                          |                         |
|                                                                                                    |                                                            |          |                         |                |                |                       | P AD                     |                         |
|                                                                                                    |                                                            | 1        |                         |                |                | - 2 - 2 - 2           |                          |                         |
|                                                                                                    |                                                            |          |                         |                |                | STAL                  |                          |                         |
|                                                                                                    |                                                            |          |                         |                |                |                       |                          |                         |

### Use the Quick Tool to Find a Location

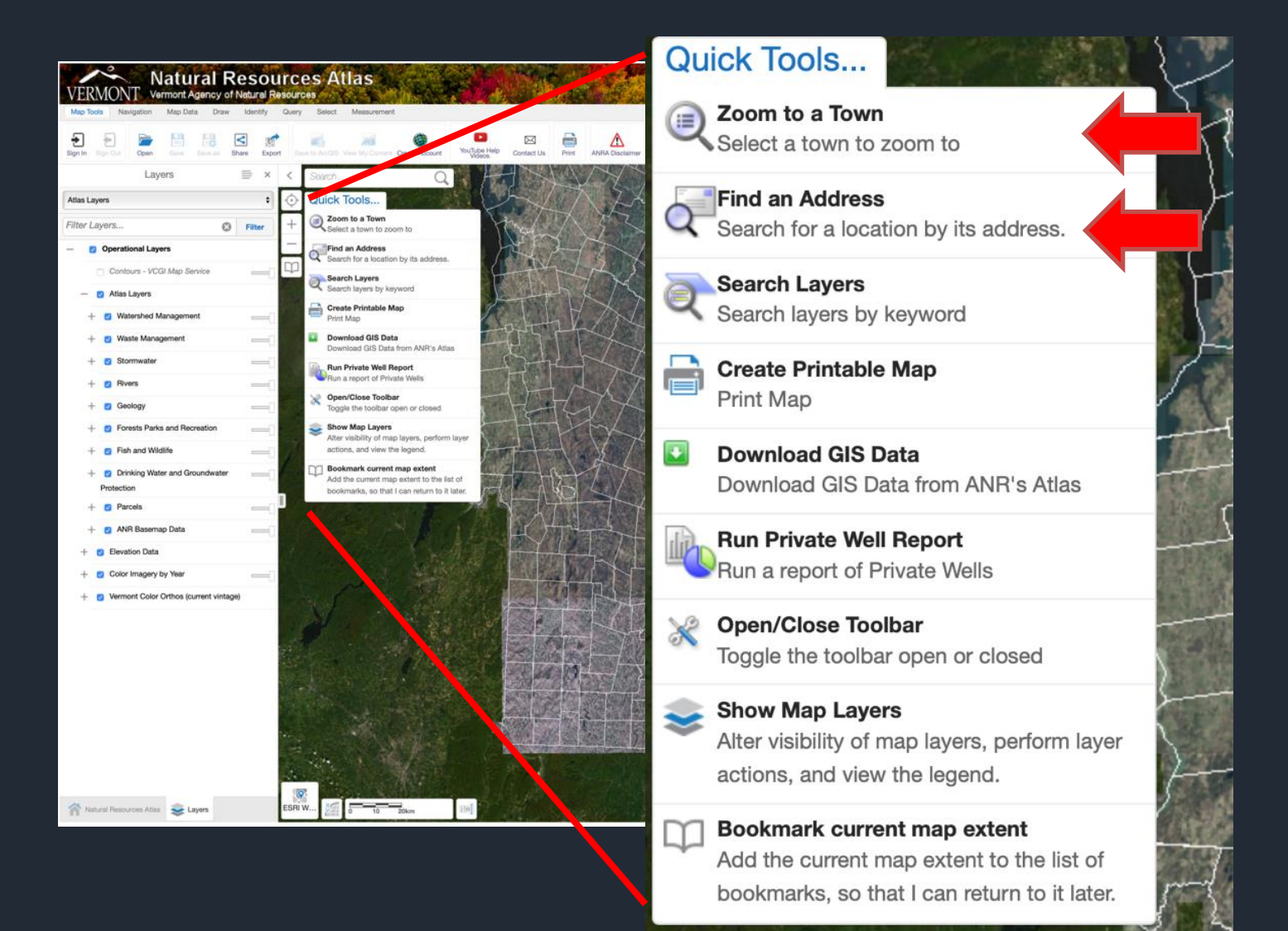

### Zoom to a Town or Find an Address

|     | Is                                                       |        |             | VERM          | °<br>ON⊺ | N<br>Ver | atura<br>mont Agend | Resol                   | Irces A                | tlas                   |                   |          |
|-----|----------------------------------------------------------|--------|-------------|---------------|----------|----------|---------------------|-------------------------|------------------------|------------------------|-------------------|----------|
|     |                                                          |        |             | Map Tools     | Navig    | ation    | Map Data            | Draw Identify           | Query Select           | Measureme              | nt                |          |
|     | Zoom to a selected town.                                 | ×      | TAC: 15-15  | Find Features | Query    | Filter   | Find Address        | Railroad Well<br>Finder | Delineate<br>Watershed | Summarize<br>Landcover | Water Well Search |          |
|     | Choose a town to zoom.                                   | tions  | 1. A. M. A. |               |          | Find A   | Address             | ×                       | < Search               |                        | Q                 |          |
| 6   | Start typing a town name and scient norm the matering op | 10110. |             | Street Addre  | ss: *    |          |                     |                         | 🔶 Quicl                | c Tools                | and the second    |          |
| 1.2 | Town: *                                                  |        | MOSS GLENN  | Town: *       |          |          |                     |                         | +                      |                        | 12                | STATES . |
| Man |                                                          | ОК     | rlington    |               |          |          |                     | SUBMIT                  |                        | 3                      |                   | the way  |
|     |                                                          |        | Section 1   |               |          |          |                     |                         | 200                    |                        | AND               | \$-<br>1 |

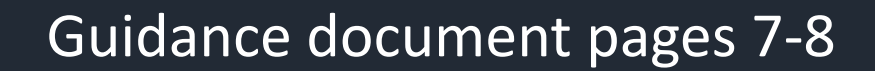

### Click on Layers to See the List of Available Options

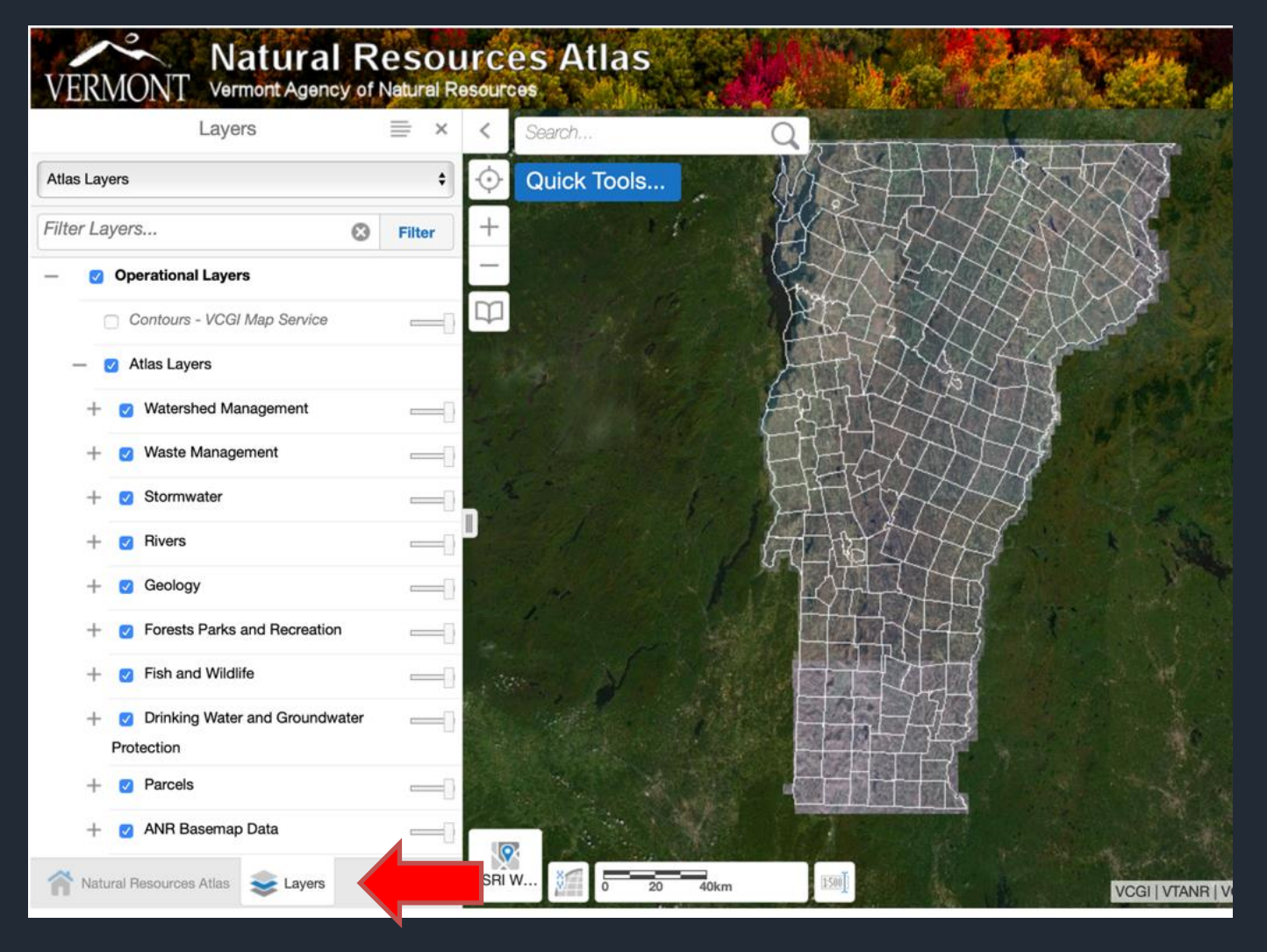

### Hint! You Can Turn Layers On Using Quick Tools if You Accidentally Lose Them

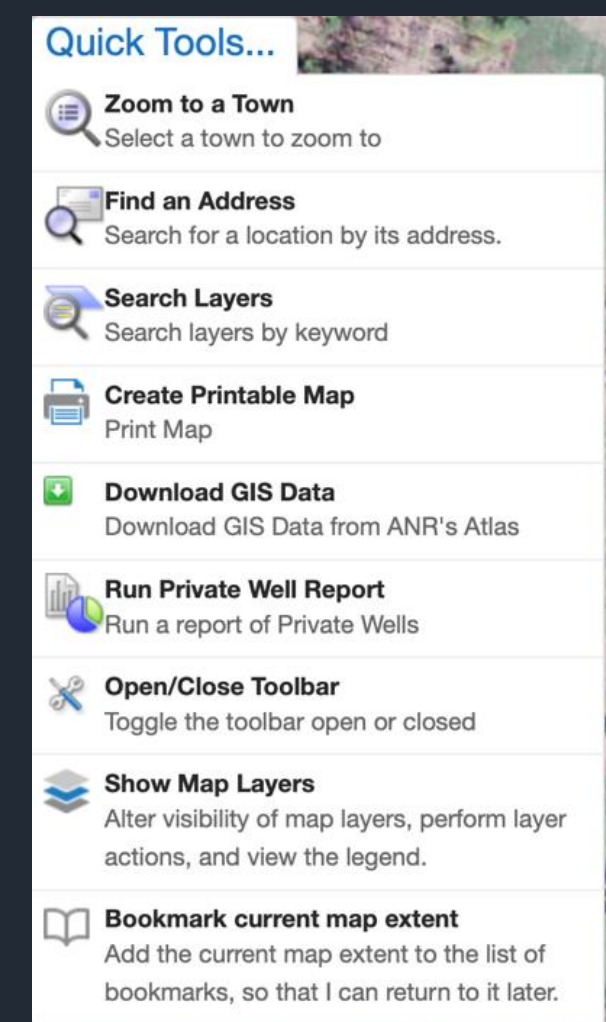

### There Are Multiple Types of Layers Available

- Waste management
- Geology
- Forest, parks and rec
- Fish and wildlife
- Drinking water and groundwater
- Stormwater
- Watershed management

| — < Atlas Layers                   |  |
|------------------------------------|--|
| + 🛃 Waste Management               |  |
| + 🗹 Geology                        |  |
| + < Forests Parks and Recreation   |  |
| + 🕑 Drinking Water and Groundwater |  |
| Protection                         |  |
| + Parcels                          |  |
| + 🗹 ANR Basemap Data               |  |
| + 🗹 Elevation Data                 |  |
| + 🔽 Color Imagery by Year          |  |

Guidance document pages 10-17

# Expand the List of Available Layers Within a Category By Clicking on the +

| — 🗸 Atlas Layers                                                       |  |
|------------------------------------------------------------------------|--|
| + < Waste Management                                                   |  |
| + 🗹 Geology                                                            |  |
| + Forests Parks and Recreation                                         |  |
| <ul> <li>Drinking Water and Groundwater</li> <li>Protection</li> </ul> |  |
| + Parcels                                                              |  |
| + < ANR Basemap Data                                                   |  |
| + < Elevation Data                                                     |  |
| + < Color Imagery by Year                                              |  |

| Forests Parks and Recreation   |   |
|--------------------------------|---|
| 🗆 眞 Urban Tree Inventory       | > |
| Recreation Sites               | > |
| Parking                        | > |
| Other Power-Driven Mobility    | > |
| Devices                        |   |
| State Lands Projects           | > |
| Trails (E911)                  | > |
| 🗌 🚛 Trails (ANR Lands)         | > |
| Roads (ANR Lands)              | > |
| Use Value Appraisal Parcels    | > |
| Forest Tent Caterpillar Damage | > |

### You Can Also Use Specialty Maps or Filter to Access Layers

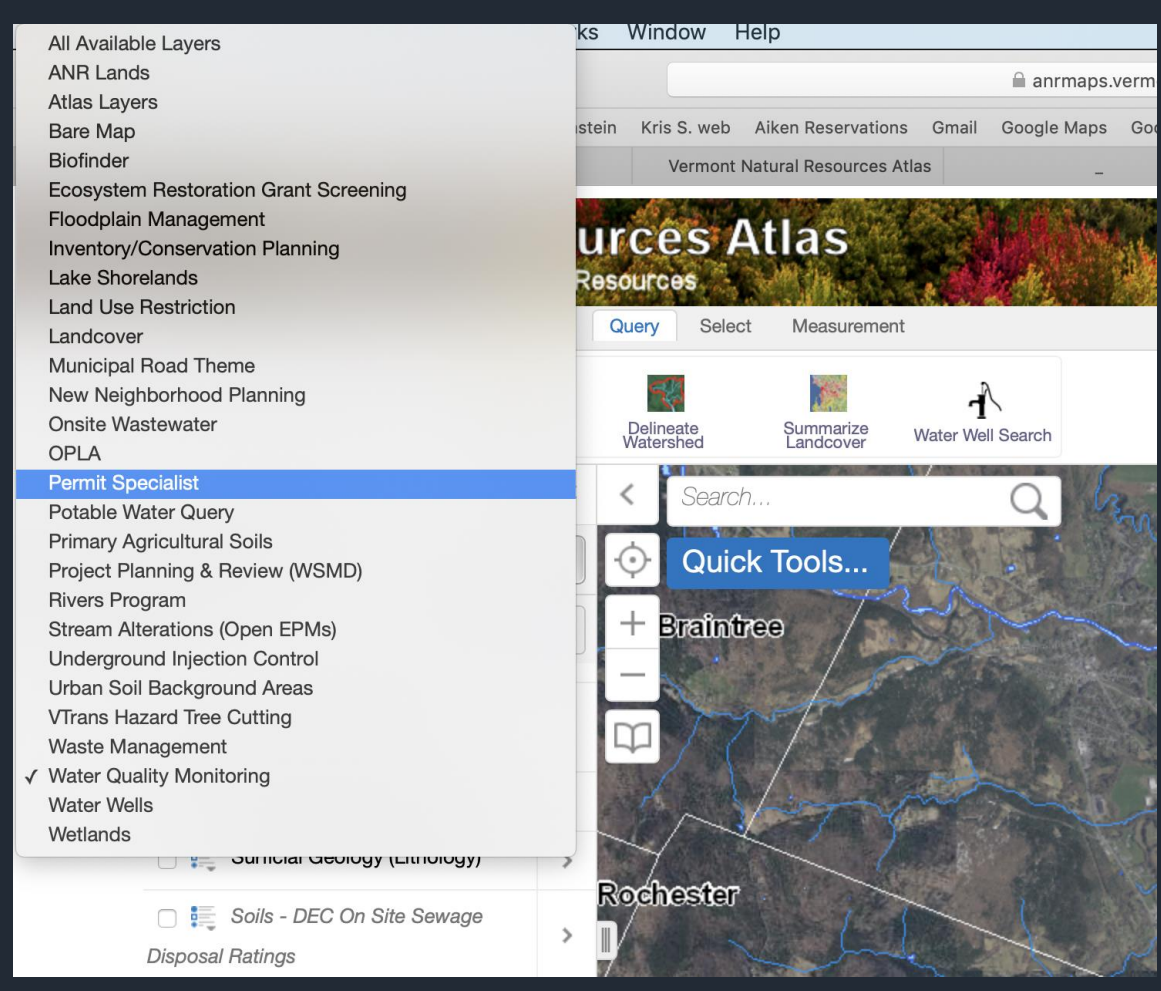

| Layers                   |       | ×  |
|--------------------------|-------|----|
| Water Quality Monitoring |       | \$ |
| Filter Layers            | Filte | ər |

#### Guidance document pages 11-13

| Layers                           | ≡ ×    |
|----------------------------------|--------|
| mit Specialist                   | ~      |
| Select layer theme               | Filter |
| Operational Layers               |        |
| Contours - VCGI Map Service      |        |
| + 🗌 Inventory                    |        |
| + 🗌 Smart Growth Layers          |        |
| <ul> <li>Atlas Layers</li> </ul> |        |
| + < Watershed Management         |        |
| + 🗹 Waste Management             |        |
| + 🗹 Stormwater                   |        |
| + 🗹 Rivers                       |        |
| + 🗹 Geology                      |        |
| + ✓ Forests Parks and Recreation |        |
| + 🔽 Fish and Wildlife            |        |
| <ul> <li>Protection</li> </ul>   |        |
| + Dilldings                      |        |
| + 🗹 Parcels                      |        |
| + 🗹 ANR Basemap Data             |        |
|                                  |        |

Elevation Data

## Using specialty maps, a grouping of certain layers are automatically selected

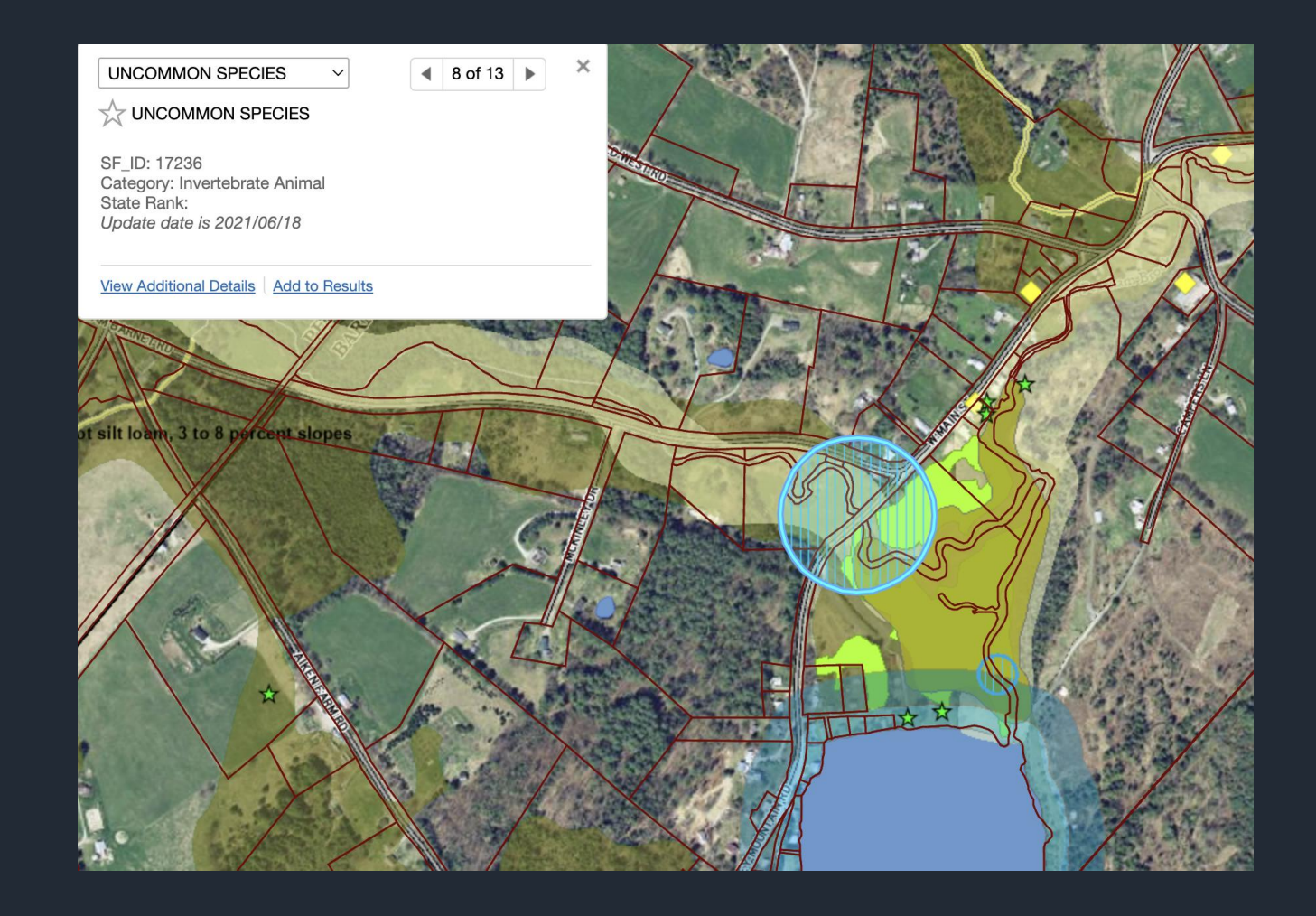

Clicking on the "additional details" link zooms to the area. Authorized users can learn more about the uncommon species.

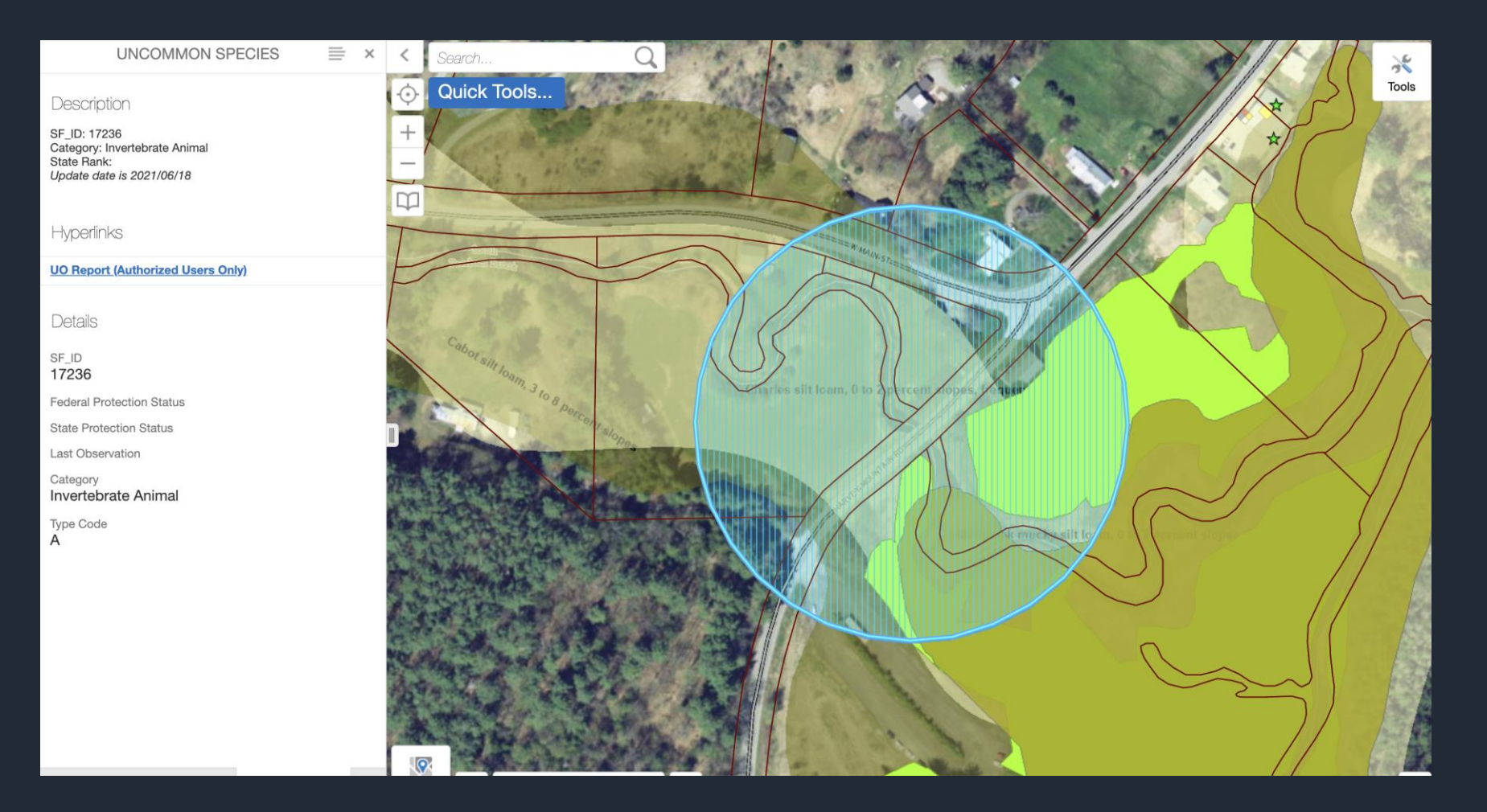

Filtering by "permit" results in four main types of permit layers being available

- Lakes and ponds permits
- Issued stormwater permits
- Pending stormwater permits
- Act 250 permits

| Layers                                   | ≡ ×    | <   | Search       |
|------------------------------------------|--------|-----|--------------|
| Atlas Layers                             | ~      | Ŷ   | Quick Tools  |
| permit 🛛 😒                               | Filter | +   |              |
| <ul> <li>Operational Layers</li> </ul>   |        | -   |              |
| - Z Atlas Layers                         |        | 4   |              |
| <ul> <li>Watershed Management</li> </ul> | -0     | 199 |              |
| Lakes and Ponds Permits                  | >      |     |              |
| - Stormwater                             | -0     |     | The open the |
| C 📑 Stormwater Permits (Issued)          | >      |     |              |
| C 🛃 Stormwater Permits (Pending)         | >      |     |              |
| — 🔽 ANR Basemap Data                     | -0     |     |              |
| Gerein ACT250 Permits                    | >      |     |              |
|                                          |        |     |              |

## Shoreland permits relate to both public and private properties

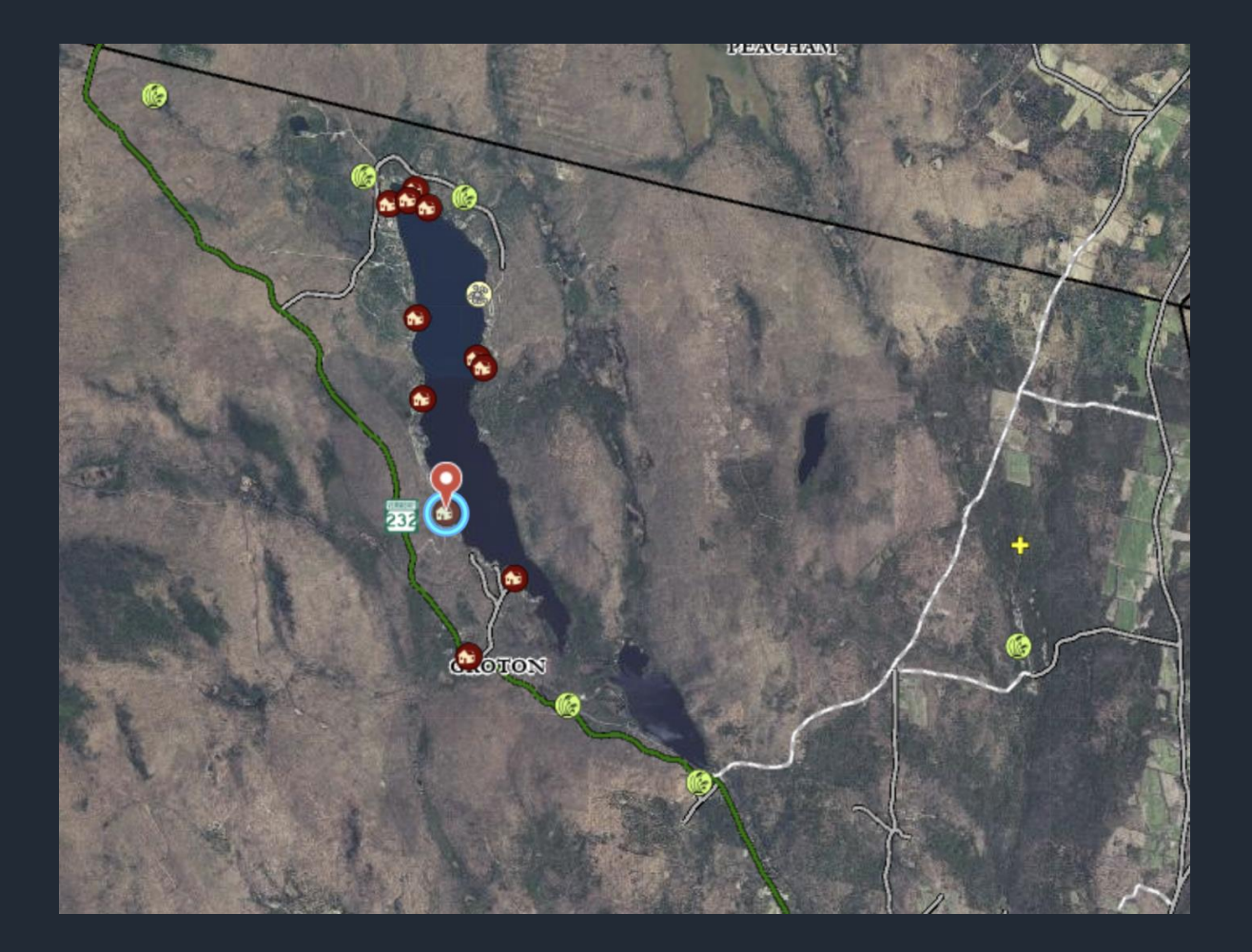

Shoreland - Shoreland Permit

×

#### Description

Shoreland - Shoreland Permit Town: Groton SPAN: 267-084-10636 Lake: GROTON

Status: Issued - Date: 12/29/2015

#### Details

ID 231 GISID 231

Permit Type Shoreland

Permit Type Name Shoreland Permit

**Application Notes** 

Adding 120 sq. ft. to non-lake side of camp, reducing existing cleared area to 2880 sq. ft.

Town Groton

Lake GROTON

Length of Shoreland 100

SPAN 267-084-10636

## Jurisdictional determination permits are also included

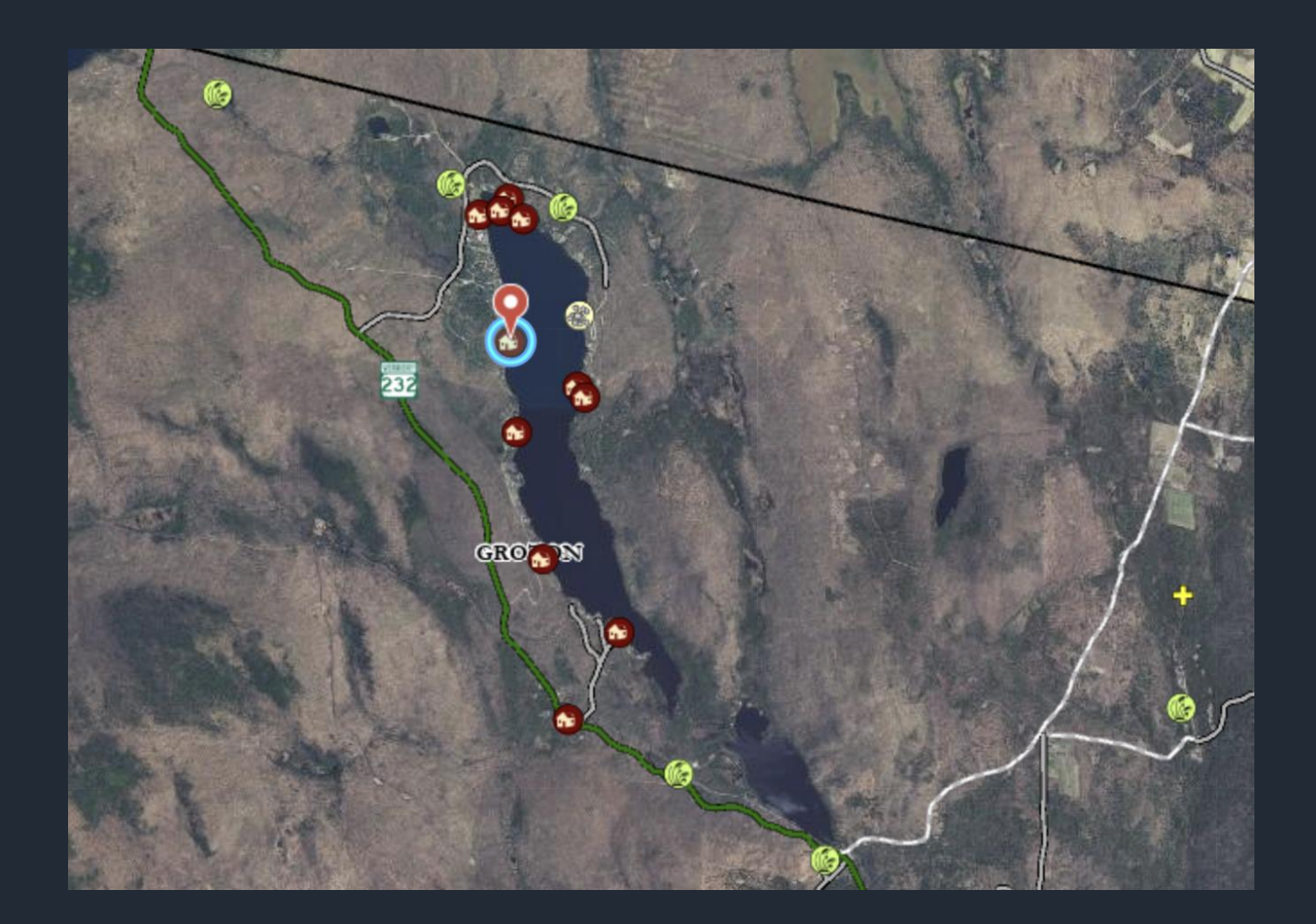

Shoreland - Determination

×

**SPAN**: 267-084-10292 **Lake**: GROTON

**Status**: Issued - Permit/Registration not Required - **Date**: 12/05/2019

#### Details

ID 2979

GISID 2979

Permit Type Shoreland

Permit Type Name **Determination** 

#### **Application Notes**

New one-car garage on existing impervious surface.

Town Groton

Lake GROTON

Length of Shoreland 135

SPAN 267-084-10292

PropertyAddress 648 Sunrise Drive Act 250 permits are accessible as well

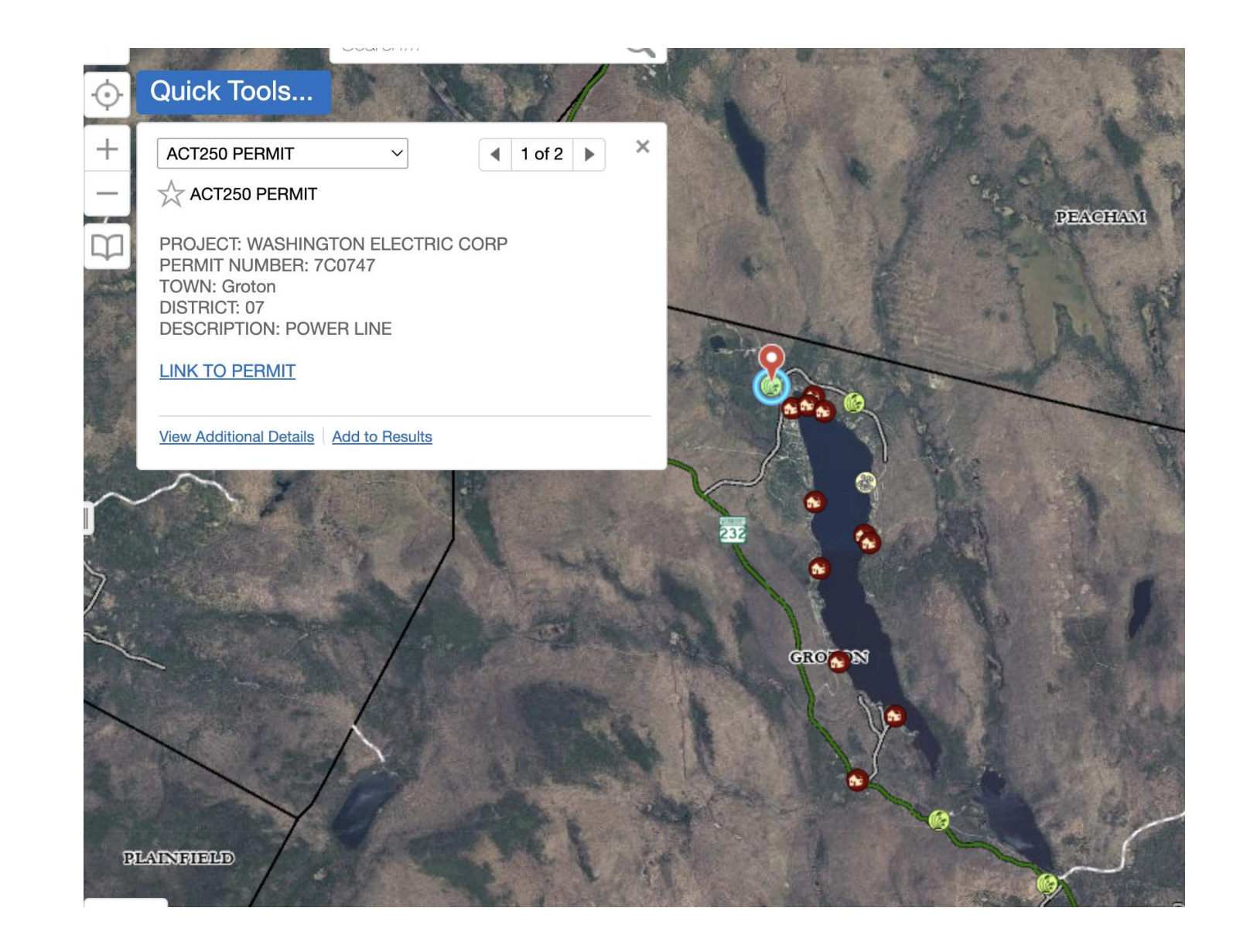

#### Back to Search Party Status Petition

|                  | Project Details                     | Project Status                       |                           |  |
|------------------|-------------------------------------|--------------------------------------|---------------------------|--|
| Project Number   | 7C0747                              | Date Application Received            | Apr 04, 1989              |  |
| Project Name     | WASHINGTON ELECTRIC CORP            | Date Deemed Complete                 | Apr 04, 1989              |  |
| Number of Lots   |                                     | Agenda Date                          |                           |  |
| Acres            | 2.46                                | Permit Agenda Date (legacy)          |                           |  |
| Project Address  |                                     | Notice Issued                        |                           |  |
| Project Town     | Groton                              | Pre-Hearing Date                     |                           |  |
| Description      | POWER LINE                          | Hearing Date                         |                           |  |
| Application Type | Minor                               | Response Deadline                    |                           |  |
| Project Type     | Commercial - Utility, Communication | Date Decision Issued                 | Apr 28, 1989              |  |
| Latitude         | 44.28649269                         | Current Status                       | Permit Status Definitions |  |
| Longitude        | -72.275301354                       | Days to Review - all app types (from | 0                         |  |
|                  |                                     |                                      | 0                         |  |

|           | Project Participan                    | ts                             |
|-----------|---------------------------------------|--------------------------------|
| Role      | Name                                  | Address                        |
| Applicant | Washington Electric Cooperative, Inc. | Box 8 East Montpelier VT 05651 |

| Agenda Date                                  |       |
|----------------------------------------------|-------|
| Permit Agenda Date (legacy)                  |       |
| Notice Issued                                |       |
| Pre-Hearing Date                             |       |
| Hearing Date                                 |       |
| Response Deadline                            |       |
| Date Decision Issued                         | Apr 2 |
| Current Status                               | Perm  |
| Days to Review - all app types (from         | 0     |
| Received to 1st Review) (1):                 | 0     |
| Days to Issue from End of Comment            | 0     |
| Period/Last item received - Minors only (2): | U     |
| Days to Issue after Adjournment - Majors     |       |
| only (3):                                    |       |
| Days from Deemed Complete to                 |       |
| Prehearing/1st Hearing - Majors &            |       |
| Major(Minors) only (4):                      |       |
| Days from End of Comment Period to           |       |
| Prehearing/1st Hearing - Major(Minors) only  |       |
| (5):                                         |       |
|                                              |       |

| Apr 04, 1989              |
|---------------------------|
| Apr 04, 1989              |
|                           |
|                           |
|                           |
|                           |
|                           |
|                           |
| Apr 28, 1989              |
| Permit Status Definitions |
| 0                         |
|                           |
| 0                         |
|                           |
|                           |
|                           |
|                           |
|                           |
|                           |
|                           |
|                           |

#### View Application on ANR Atlas Map

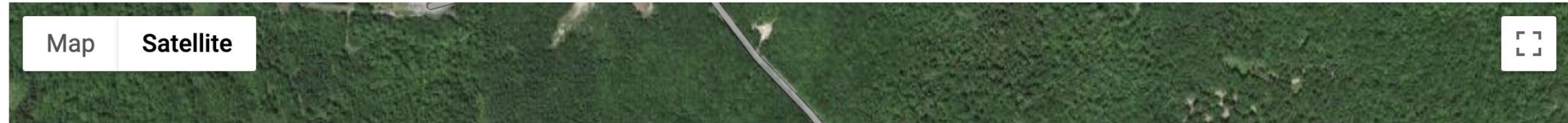

### Encroachment permits are also included

#### Encroachment - Encroachment ... 🚞 🗙 <

#### Description

Encroachment - Encroachment Other Town: Groton SPAN: 267-084-10714 Lake: GROTON

Status: Issued - Date: 06/02/2022

Details

ID 3701

GISID 3701

> Permit Type Encroachment

Permit Type Name Encroachment Other

Application Notes

Installation of prefabricated aluminum floating dock system in Lake Groton

Town Groton

Lake GROTON

Length of Shoreland 0

SPAN 267-084-10714

PropertyAddress
2278 Boulder Beach Road

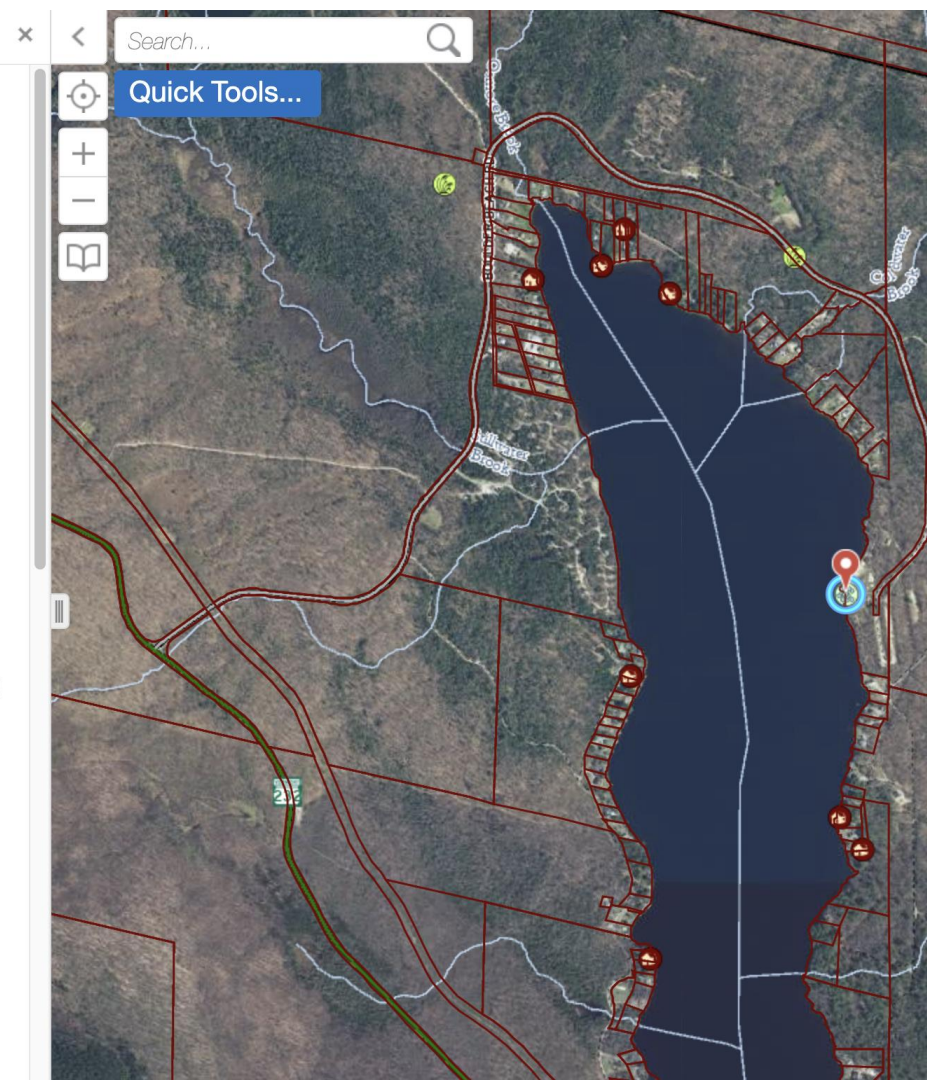

# Turn Layers On/Off By Checking/Unchecking the Box to the Left of Each

• Note: You may have to zoom in to be able to select layers

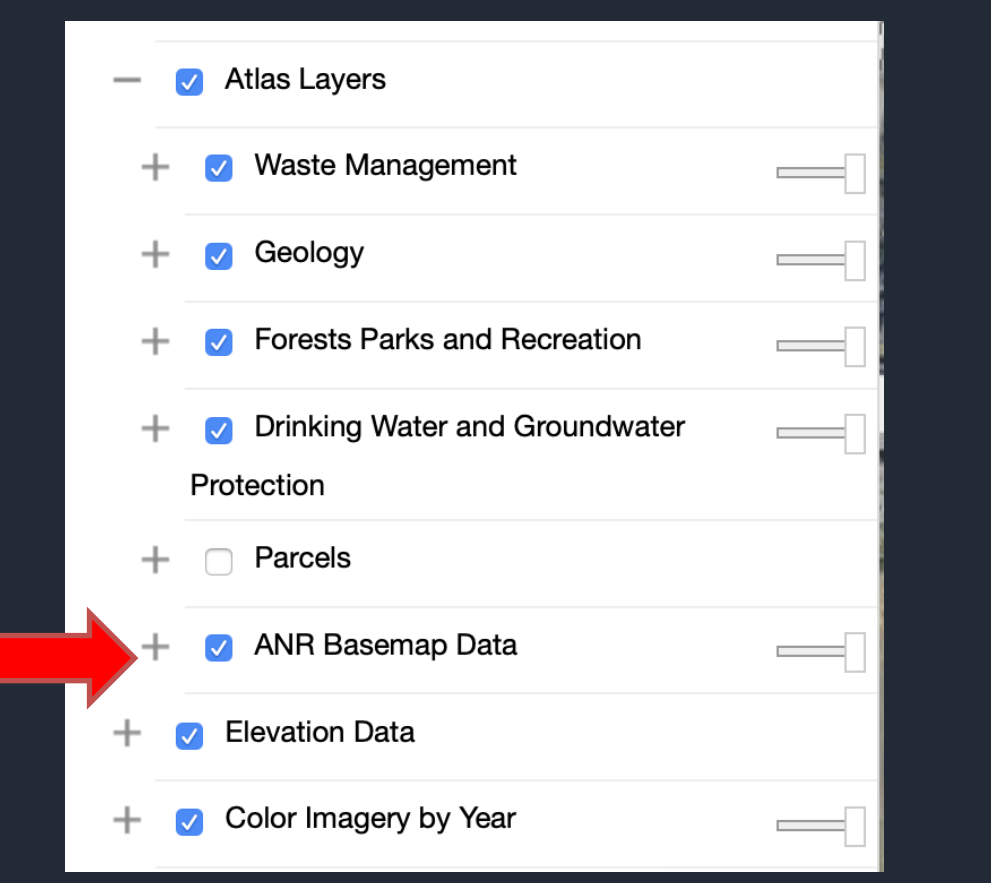

| Disposal Ratings               |   |  |  |
|--------------------------------|---|--|--|
| Soils - Hydric                 | > |  |  |
| 🗆 🚝 Soils - Hydrologic Groups  | > |  |  |
| 🗆 🚝 Soils - Prime Agricultural | > |  |  |
| 🗆 🚝 Soils                      | > |  |  |

You Can Change How a Layer Looks or Learn More About It by Clicking on the Arrow to the Right of Its Name

• Some layers have metadata available to provide more details

📒 SurfaceWaterSPA

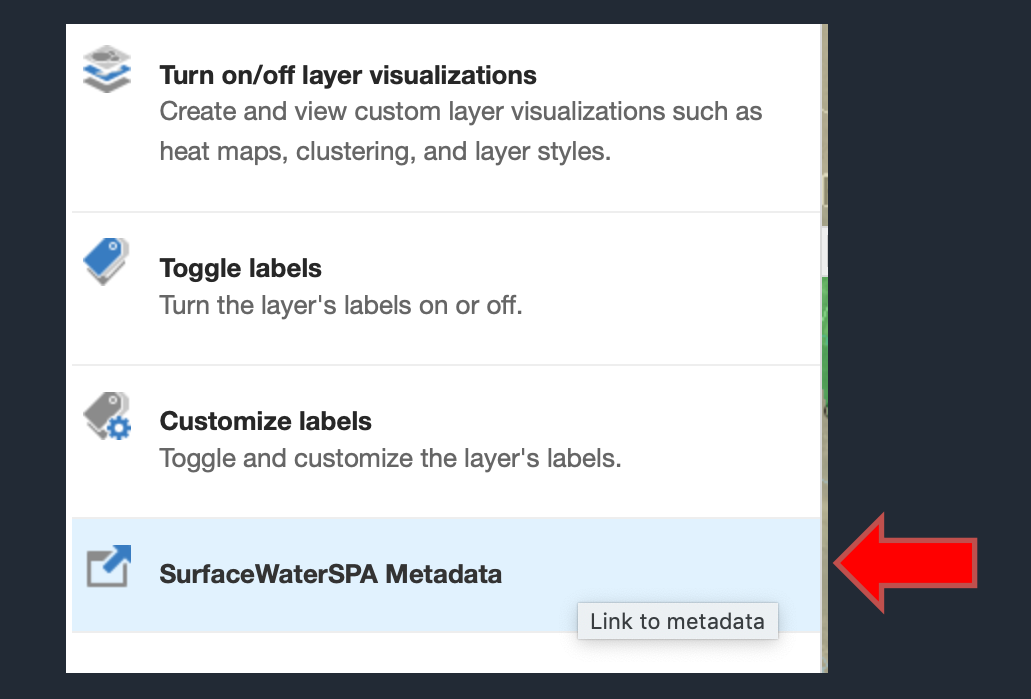

Guidance document pages 17-20

### Change How a Layer is Displayed

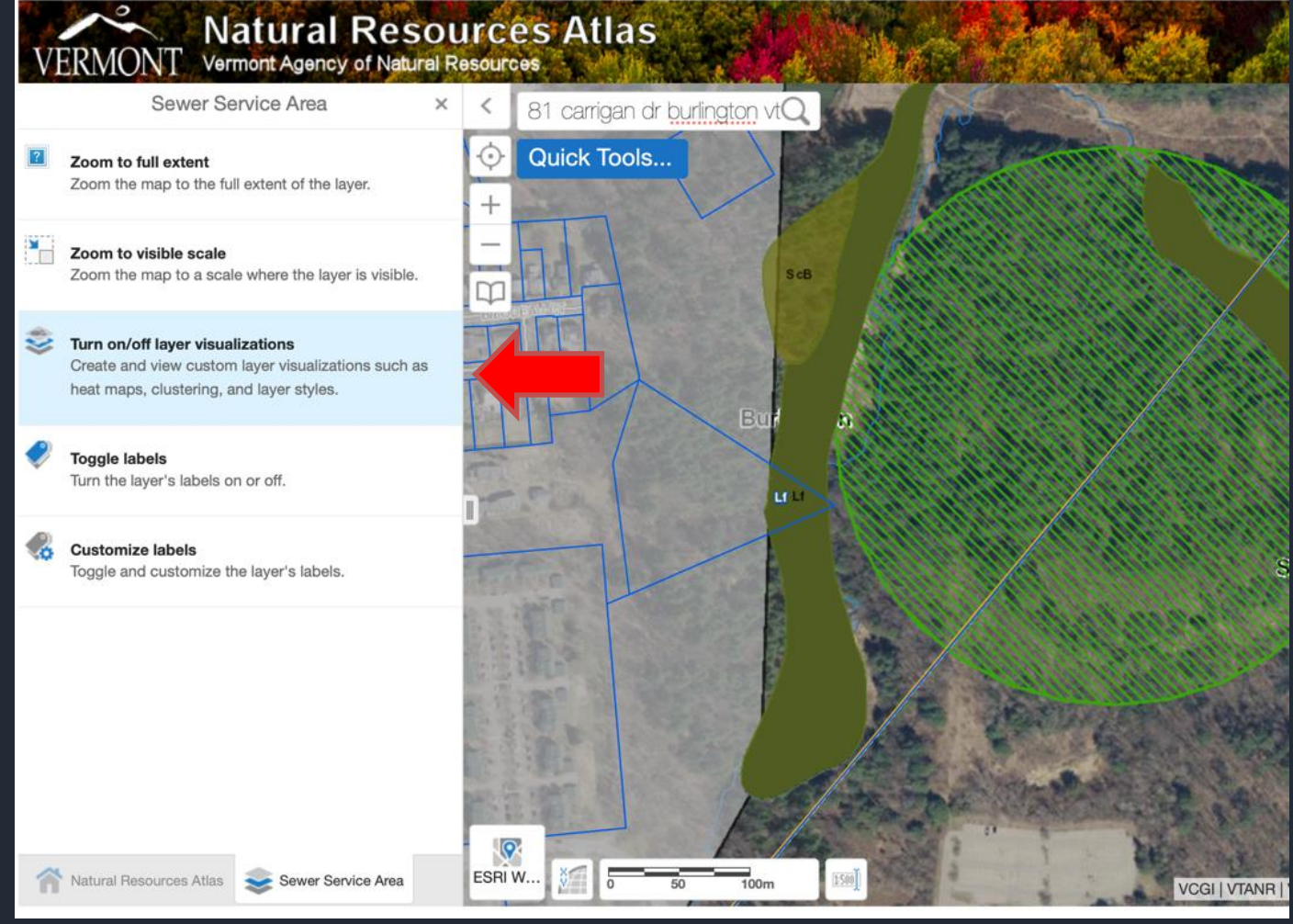

### Change How a Layer is Displayed

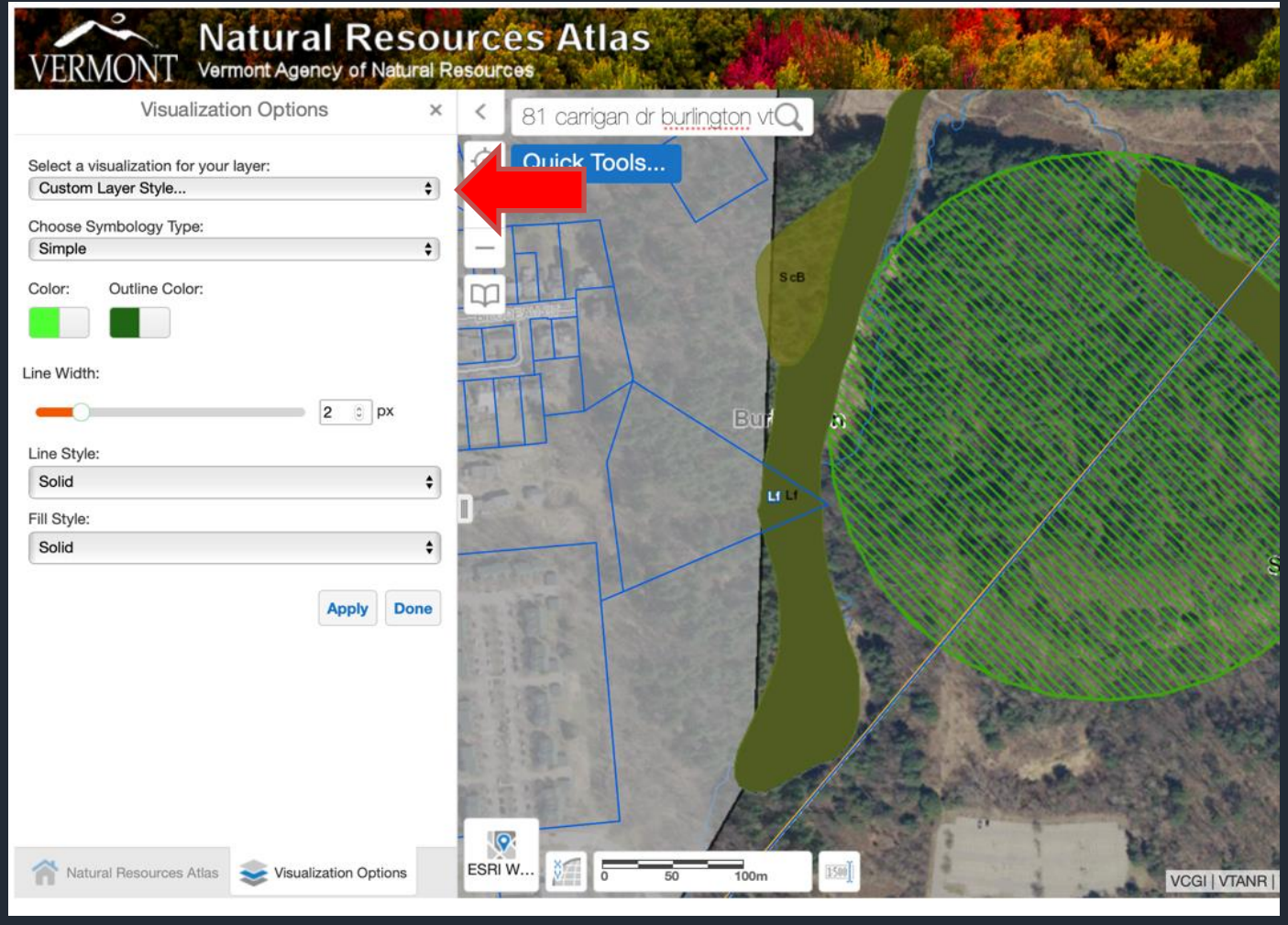

Guidance document pages 17-20

### Change Layer Drawing Order

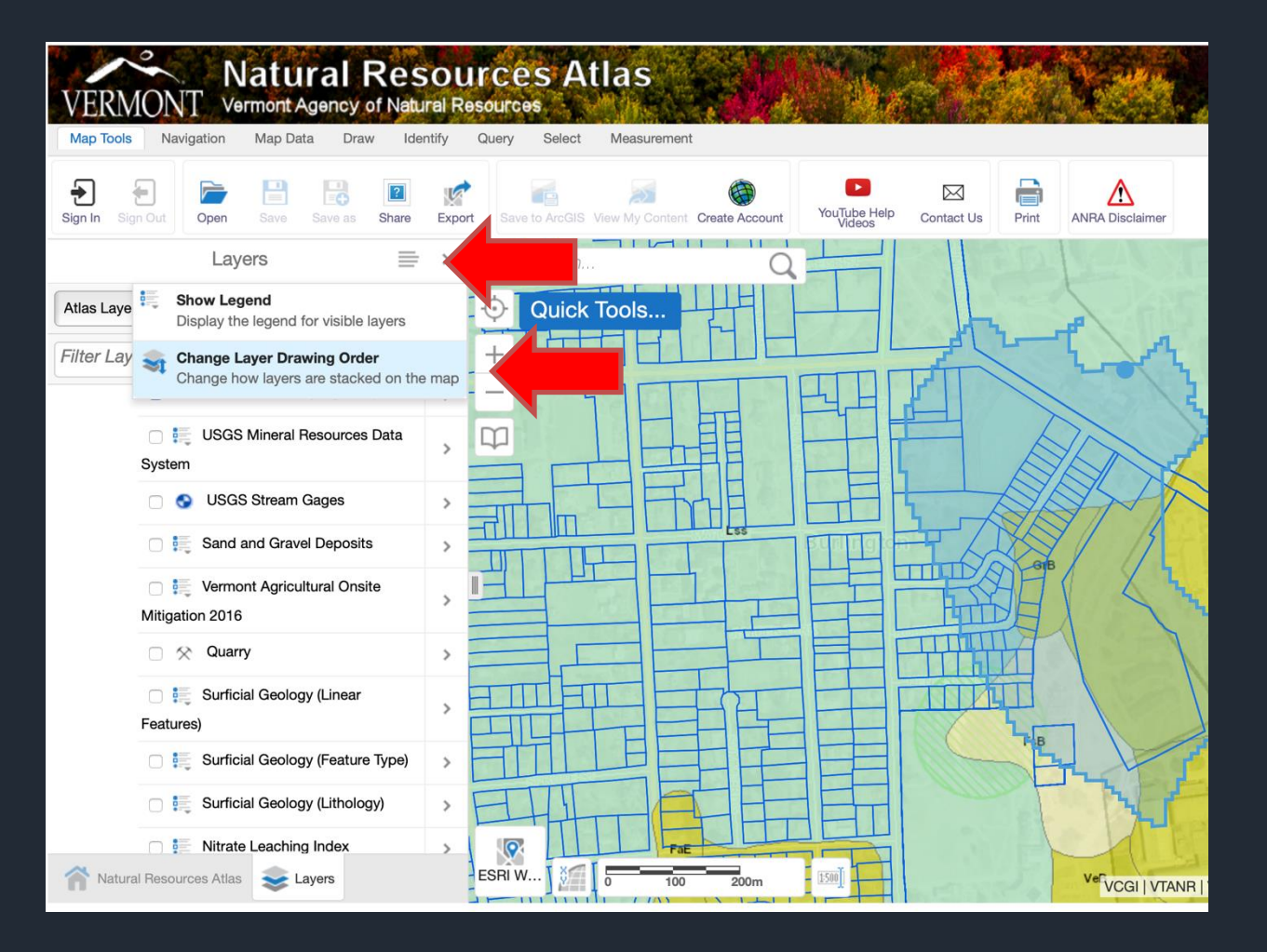

### Learn More About Layers You Have Turned On

| VERMONT Vermont Agency of Natural R                           | Irces Atlas                                                                                                    |
|---------------------------------------------------------------|----------------------------------------------------------------------------------------------------|
| Map Tools Navigation Map Data Draw Identify                   | Query Select Measurement                                                                                                    |
| Imagery Year Show Layers Layer Catalog Add Layers Upload Data |                                                                                                    |
| Identify Results (5) $\equiv$ ×                               | < Search Q                                                                                                    |
| 5 Results Found X                                             | Ouick Tools                                                                                                    |
| (3) Parcels (standardized)                                    | +                                                                                                    |
| 1) Soils >                                                    | - Ada                                                                                                    |
| (1) Sewer Service Area                                        |                                                                                                    |
|                                                               | Lat: 44.48148° N<br>Lon: 73.19523° W<br>G Find data on the map<br>G Draw a Point<br>M Plot a Coordinate<br>M Add Some Text<br>Center the Map Here<br>Ls<br>Center the Map Here |
| natur 📚 Layers 🔍 Identif 📄 Projects                           | ESRI W 200 50 100m 1590 VeB VCGI   VTANR                                                                                                    |

### Run a Private Well Report

#### • Use the Quick Tools Menu to Run a Private Well Report

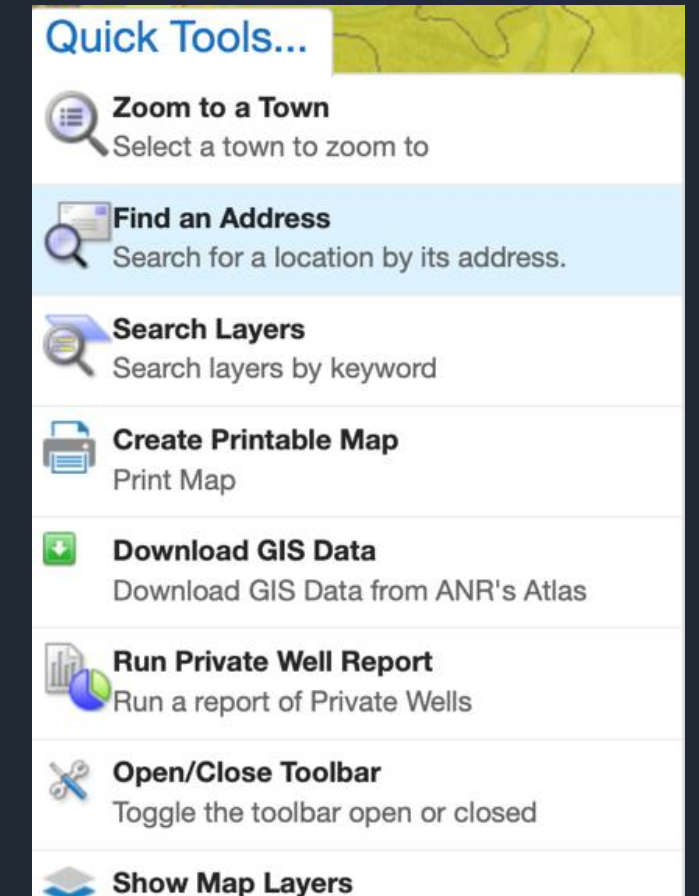

Alter visibility of map layers, perform layer

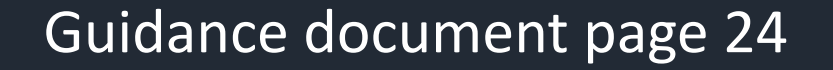

### Select to output results as a pdf or in Excel

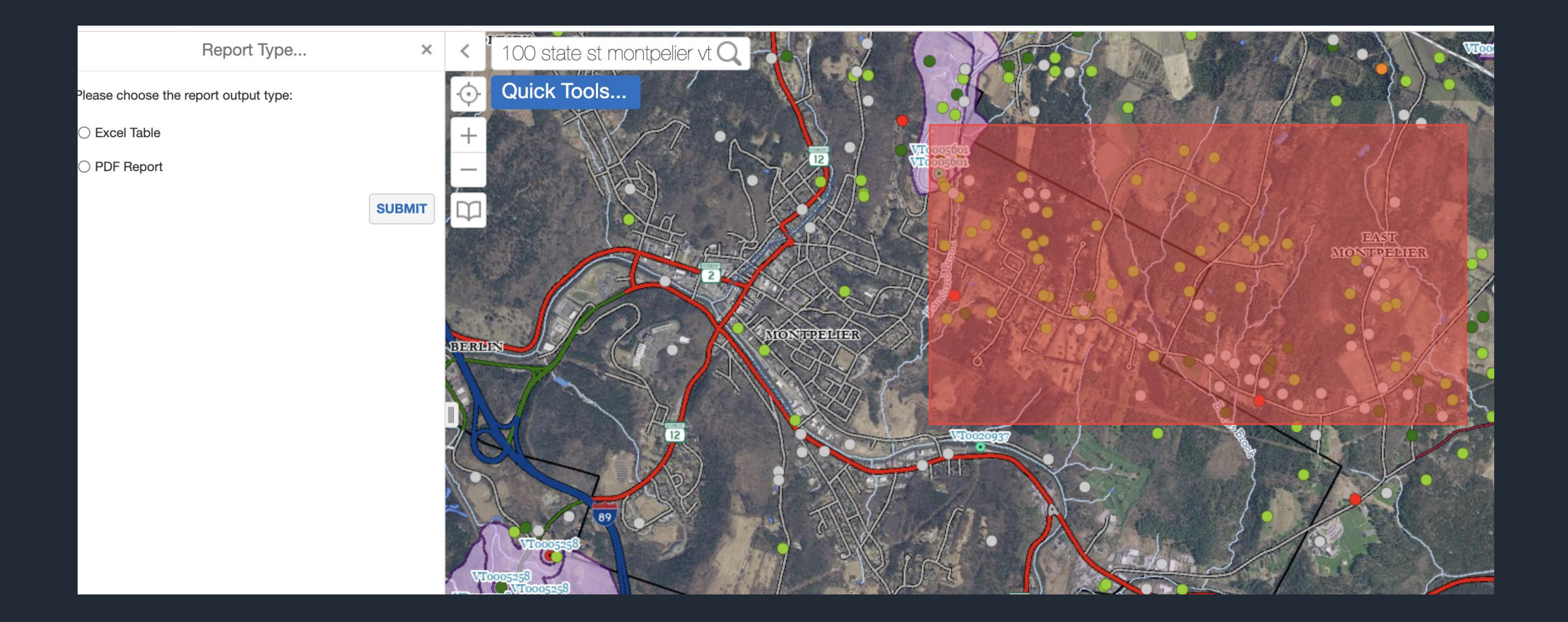

### I was overzealous in my selected area. 99 wells!

| A             | B C                                                                                                    | D         | E       | F        | G          | H I J                             | к             | L             | М                | N             | 0               | Р         | Q        | R               | S          | т              | U                 | v w                | x                      | Y Z              | AA               | AB          | AC                |
|---------------|----------------------------------------------------------------------------------------------------|-----------|---------|----------|------------|-----------------------------------|---------------|---------------|------------------|---------------|-----------------|-----------|----------|-----------------|------------|----------------|-------------------|--------------------|------------------------|------------------|------------------|-------------|-------------------|
| OBJECTID Tow  | WellReport                                                                                                    | Nu Tag    | MapCell | TaxMap S | ubDivision | LotNumber DrillerName OwnersFirst | OwnersLast    | tN DateCompl  | lete DateReceive | e PurchaserFi | rs PurchaserLas | WellDepth | YieldGPM | StaticWaterLe O | verBurdenT | CasingLength C | CasingDiame Casin | gLength CasingMate | ri: CasingWeigh LinerL | ength LinerDiame | te LinerMaterial | LinerWeight | GroutType [       |
| 112530940 Mon | pelier 26                                                                                                    |           |         |          |            | Johnson's Art HAROLD              | HOWES         | 7/26/1972     | 12 1/22/1973 1   | 2:00:00 AM    |                 | 160       | 30       | 14              | 15         | 90             | 6                 | 0                  | 0                      | 0                | 0                |             | 1                 |
| 112512202 Eas | Montpel/38                                                                                                    |           | 33D9    |          |            | Johnson's Art HAROLD              | HOWES         | 9/16/1969     | 12:00:00 AM      |               |                 | 145       | 20       | 0               | 10         | 16             | 6                 | 0                  | 0                      | 0                | 0                |             | 1                 |
| 112530917 Mon | pelier 2                                                                                                    | E.con     |         |          |            | Howard Carde BERT                 | SMITH         | 0.000.0000    | 9/27/1967 1      | 2:00:00 AM    | 050505          | 158       | 30       | 0               | 0          | 158            | 6                 | 0                  | 0                      | 0                | 0                |             | )                 |
| 112566059 Mon | pelier 7943                                                                                                    | 1632      | 33D6    |          |            | Johnson Arte LOU                  | CECERE        | 9/23/1998     | 12 2/12/1999 1   | 2100          | CECERE          | 245       | 60       | 15              | 0          | 61             | 6                 | 58 Steel           | 1/                     | 0                | 0                |             | D T               |
| 112582782 MOR | peller 21586                                                                                                    | 21586     |         |          | 04.11.410  | Spattord & S(Bruce                | Tucker        | 11/24/2003    | 3 1 3/11/2004 1  | 2:00:00 AM    |                 | 345       | 12       | 20              | 48         | 60             | 0                 | 58.5 Steel         | 19                     | 0                | 0                |             | 7 Type III Portia |
| 112562501 Eas | Montpel 23126                                                                                                    | 23120     | -       | v        | vell #2    | A & W Artisiar John               | Trollinger    | 0/17/2004     | 12 11/20/2004 1  | 2:00:00 AM    |                 | 200       | 00       | 20              | 140        | 105            | 6                 | 119 5 Steel        | 17                     | 0                | 0                |             | 0                 |
| 112512400 Eas | Montpel 20000                                                                                                    | 28008     | 3300    |          |            | Johnson Arte PALI                 | ERIDALIM      | 7/24/1082     | 12 2/8/1083 13   | 2.00.00 AM    |                 | 420       | 7        | 15              | 120        | 28             | 6                 | 110.5 Steel        | 0                      | 0                | 0                |             | 0                 |
| 112585432 Eas | Montpel 234                                                                                                    | 52894     | 3308    |          |            | Johnson Arte Douglas              | Hill          | 10/15/2000    | 12 2/0/1905 12   | 2:00:00 AM    |                 | 143       | 15       | 30              | 45         | 60             | 6                 | 58.3 Steel         | 17                     | 0                | 0                |             | 0                 |
| 112500432 Eas | Montpel 78                                                                                                    | 22034     | 3300    |          |            | Johnson's Art HAROLD              | HOWES         | 5/31/1968     | 12 8/1/1968 12   | -00-00 AM     |                 | 250       | 50       | 30              | 40         | 12             | 6                 | 0                  | 0                      | 0                | 0                |             | 0                 |
| 112512440 Eas | Montpel 70                                                                                                    | 50        | 3300    |          |            | E Banadini A STUART               | EDIEDMAN      | 8/7/1086 1    | 2-112/20/1086    | 12:00:00 AM   |                 | 205       |          | 0               | 4          | 20             | 6                 | 0                  | 0                      | 0                | 0                |             | 0                 |
| 112530951 Mon | nelier 58                                                                                                    | 00        | 0000    |          |            | Johnson's Artesian Well Dr        | STAAR EST     | TA 7/27/1977  | 12 10/3/1977 1   | 2:00:00 AM    |                 | 250       | 5        | 6               | 90         | 100            | 6                 | 0                  | 0                      | 0                | 0                | 1           | 0                 |
| 112530994 Mon | pelier 56                                                                                                    | 580606049 | 2 3306  |          |            | H A Manosh Corporation            | TOWNE HI      | 1 6/4/1992 1  | 216/18/1992 1    | 2:00:00 AM    |                 | 149       | 150      | 0               | 46         | 100            | 6                 | 0                  | 0                      | 0                | 0                |             | 0                 |
| 112597606 Eas | Montpel 42642                                                                                                    | 42642     | 2 0000  |          |            | Spafford & ScJames                | Sloan         | 2/14/2012     | 12 5/8/2012 12   | :00:00 AM     |                 | 225       | 30       | 0               | 20         | 40             | 6                 | 38.5 Steel         | 17                     | 0                | 0                | 1           | 0                 |
| 112512414 Eas | Montnel 270                                                                                                    |           | 33D9    |          |            | H A Manosh (HD                    | Huntington    | C 3/9/1984 1  | 2111/20/1984     | 12:00:00 AM   |                 | 246       | 8        | 0               | 223        | 225            | 6                 | 0                  | 0                      | 0                | 0                | , i         | 0                 |
| 112579012 Mon | pelier \$2809                                                                                                    | 22809     |         |          |            | Johnson Artesian Well Drill       | r England Fa  | m 7/29/2002   | 12 11/5/2002 1   | 2:00:00 AM    |                 | 380       | 3.5      | 30              | 18         | 33.5           | 6                 | 31.5 Steel         | 17                     | 0                | 0                | i           | 0                 |
| 112512265 Eas | Montpel 101                                                                                                    |           | 33D9    |          |            | Champlain W WILLIAM               | RICKER        | 8/29/1972     | 12 1/29/1973 1   | 2:00:00 AM    |                 | 205       | 5        | 25              | 21         | 29             | 6                 | 0                  | 0                      | 0                | 0                | 1           | 0                 |
| 112530937 Mon | pelier 23                                                                                                    |           |         |          |            | Johnson's Art JOHN                | COOT          | 11/10/1968    | 8 1 12/4/1968 1  | 2:00:00 AM    |                 | 90        | 15       | 8               | 8          | 24             | 0                 | 0                  | 0                      | 0                | 0                | 1           | J                 |
| 112512606 Eas | Montpel 467                                                                                                    | DATE      | 33D9    |          |            | Champlain W RALPH                 | FLANDERS      | 7/14/1995     | 12 8/3/1995 12   | :00:00 AM     |                 | 325       | 5        | 100             | 60         | 73             | 6                 | 0                  | 0                      | 0                | 0                | 1           | 0                 |
| 112594658 Mon | pelier 40758                                                                                                    | 40758     |         |          |            | Vermont Well Peter                | Mancauska     | s 8/14/2008   | 12 8/26/2008 1   | 2:00:00 AM    |                 | 340       | 3        | 10              | 50         | 60             | 6                 | 58.4 Steel         | 19                     | 0                | 0                | 1           | 0                 |
| 112566008 Eas | Montpel 7901                                                                                                    | 1630      | 33D9    |          |            | Johnson Arte CAROL/JAM            | EROSE/BELI    | LI 9/12/1998  | 12 2/12/1999 1   | 2:00:00 AM    | CONNORS C       | 205       | 15       | 12              | 0          | 20             | 6                 | 18 Steel           | 17                     | 0                | 0                | 1           | J                 |
| 112512491 Eas | Montpel 348                                                                                                    | 1113      | 33D9    |          |            | Johnson Arte NORMAN               | RICE          | 11/16/1988    | 8 1 1/26/1989 1  | 2:00:00 AM    |                 | 225       | 7        | 12              | 6          | 20             | 6                 | 0                  | 0                      | 0                | 0                | 1           | J                 |
| 112530974 Mon | pelier 76                                                                                                    |           | 33D9    |          |            | Champlain W JIM & FAITH           | THOMPSON      | N 9/3/1986 1  | 2:(1/14/1987 1   | 2:00:00 AM    |                 | 60        | 75       | 20              | 0          | 60             | 6                 | 0                  | 0                      | 0                | 0                | 1           | 3                 |
| 112512497 Eas | Montpel 354                                                                                                    |           | 33D9    |          |            | Champlain W LASSIE                | ADAMS         | 9/23/1988     | 12 1/16/1989 1   | 2:00:00 AM    |                 | 125       | 20       | 25              | 17         | 27             | 6                 | 0                  | 0                      | 0                | 0                | 1           | 3                 |
| 112512474 Eas | Montpel 331                                                                                                    | 17 17     | 33D9    |          |            | B & B Artesia DAVID               | PALMER        | 6/9/1988 1    | 2:(7/1/1988 12   | :00:00 AM     |                 | 85        | 20       | 3               | 34         | 41             | 6                 | 0                  | 0                      | 0                | 0                | 1           | 3                 |
| 112512480 Eas | Montpel 337                                                                                                    | 1094      | 33D9    |          |            | Johnson Arte DWIGHT               | KELTON        | 9/23/1988     | 12 1/4/1989 12   | :00:00 AM     |                 | 205       | 20       | 14              | 8          | 29             | 6                 | 0                  | 0                      | 0                | 0                | 1           | 3                 |
| 112530923 Mon | pelier 8                                                                                                    |           |         |          |            | Champlain W HAROLD                | HOWES         | 11/5/1968     | 12 11/7/1968 1   | 2:00:00 AM    |                 | 250       | 10       | 60              | 8          | 13             | 6                 | 0                  | 0                      | 0                | 0                | (           | 3                 |
| 112567734 Mon | pelier 10694                                                                                                    | 10694     | 33D6    |          |            | Champlain W Kit                   | Erskine       | 9/15/1999     | 12 10/19/1999    | 12:00:00 AM   |                 | 345       | 8        | 0               | 5          | 20             | 6                 | 18.5 Steel         | 17                     | 0                | 0                | 1           | 0                 |
| 112512380 Eas | Montpel 234                                                                                                    |           | 33D9    |          |            | Johnson Arte ERNEST               | DEMICK        | 6/23/1980     | 12 1/23/1981 1   | 2:00:00 AM    |                 | 250       | 3        | 6               | 6          | 10             | 6                 | 0                  | 0                      | 0                | 0                | 1           | 5                 |
| 112572125 Mon | pelier 15851                                                                                                    | 15851     |         |          |            | H A Manosh (Ken & Joan            | Senecal       | 12/14/2000    | 0 1 2/16/2001 1  | 2:00:00 AM    | Murray Hill De  | 502       | 30       | 0               | 7          | 60.6           | 6                 | 58.6 Steel         | 19                     | 0                | 0                | (           | J Type III Portla |
| 112530960 Mon | pelier 56                                                                                                    |           |         |          |            | E Benedini Artesian Well C        | Breer Broth   | er 2/23/1981  | 12 1/6/1982 12   | :00:00 AM     |                 | 190       | 60       | 0               | 109        | 120            | 6                 | 0                  | 0                      | 0                | 0                | 1           | 3                 |
| 112530992 Mon | pelier 94                                                                                                    | 080607179 | 91 33D6 |          |            | H A Manosh Corporation            | Murray Hill C | Co 7/17/1991  | 12 8/26/1991 1   | 2:00:00 AM    |                 | 424       | 35       | 0               | 342        | 0              | 0                 | 0                  | 0                      | 0                | 0                | f           | 3                 |
| 112512446 Eas | Montpel 302                                                                                                    |           | 33D6    |          |            | Champlain W FRANK                 | EVANS         | 5/5/1986 1    | 2:(1/14/1987 1   | 2:00:00 AM    |                 | 145       | 25       | 12              | 130        | 140            | 6                 | 0                  | 0                      | 0                | 0                | ſ           | J                 |
| 112530932 Mon | pelier 17                                                                                                    |           |         |          |            | Johnson's Artesian Well Dr        | il Howe Cons  | tn 11/10/1970 | 0 1 5/10/1971 1  | 2:00:00 AM    |                 | 210       | 6        | 21              | 4          | 12             | 0                 | 0                  | 0                      | 0                | 0                | ſ           | 3                 |
| 112592114 Eas | Montpel 46983                                                                                                    | 46983     |         |          |            | Spafford & Sc Chris               | Dubose        | 9/19/2004     | 12 11/21/2007    | 12:00:00 AM   |                 | 205       | 15       | 0               | 80         | 100            | 6                 | 98.5 Steel         | 17                     | 0                | 0                | , r         | J                 |
| 112530949 Mon | pelier 36                                                                                                    | 1.        |         |          |            | Johnson's Art RICHARD             | PURCHASE      | 5/4/1977 1    | 2:00:00 AM       |               |                 | 55        | 40       | 10              | 10         | 21             | 6                 | 0                  | 0                      | 0                | 0                | · · · · · · | )                 |
| 112590900 Eas | Montpel 33699                                                                                                    | 33699     |         |          |            | Spafford & S(Will                 | Lang          | 12/11/2006    | 6 1 1/4/2007 12  | :00:00 AM     |                 | 285       | 40       | 0               | 58         | 80             | 6                 | 78.5 Steel         | 17                     | 0                | 0                |             | 1                 |
| 112599625 Mon | pelier 50212                                                                                                    | 50212     |         |          |            | E. Benedini A Michael             | O'Connor      | 5/19/2014     | 12 7/7/2014 12   | :(            |                 | 140       | 30       |                 | 10         | 20             | 6                 | 2 Steel            | 17                     |                  |                  |             | Clay/Seal Bent    |
| 112530969 Mon | pelier 69                                                                                                    | 15917     | 33D6    |          |            | A & W Artesia LARRY               | MILLER        | 8/11/1983     | 12 12/20/1984    | 12:00:00 AM   |                 | 180       | 15       | 0               | 4          | 21             | 6                 | 0                  | 0                      | 0                | 0                |             | 1                 |
| 112573359 Mon | pelier 18207                                                                                                    | 18207     |         |          |            | Johnson Artesian Well Drill       | ir Schreiffer | 7/24/2000     | 127/31/2001 1    | 2:00:00 AM    | Connor Contr    | 205       | 12       | 30              | 4          | 41             | 6                 | 39.5 Steel         | 17                     | 0                | 0                |             | 1                 |
| 112512363 Eas | Montpel 217                                                                                                    |           | 33D9    |          |            | Johnson Arte NONA                 | ESTRIN        | 9/5/1979 1    | 2:(1/2/1980 12   | :00:00 AM     |                 | 85        | 20       | 4               | 6          | 20             | 6                 | 0                  | 0                      | 0                | 0                |             | 1                 |
| 112567202 Eas | Montpel 8835                                                                                                    | 40067     | 33D9    | Т        | OWN HILL R | D. A & W Artesia DOUG, HEA        | TWHEELER      | 6/2/1999 1    | 2:(6/14/1999 1   | 2:00:00 AM    | FECTEAU HO      | . 200     | 60       | 0               | 0          | 180            | 6                 | 178 Steel          | 17                     | 0                | 0                |             | 1                 |
| 112601085 Eas | Montpel/56582                                                                                                    | 56582     |         |          |            | H A Manosh (Daniel and L          | Murray        | 6/12/2015     | 12 7/14/2015 1   | 2             |                 | 302       | 20       |                 | 122        | 13.1           | 6.6               | 4.9 Steel          | 19                     |                  |                  |             |                   |
| 112530955 Mon | peller 44                                                                                                    | B.c.70    |         |          |            | B & B Artesia ADDISON             | POND          | 8/1/1978 1    | 2:(1/19/1979 1   | 2:00:00 AM    |                 | 235       | 3        | 50              | 3          | 14             | 6                 | 0                  | 0                      | 0                | 0                |             | /                 |
| 112563306 Mon | peller 5081                                                                                                    | 15/6      |         |          |            | Johnson Arte Doug                 | Hull          | 5/8/1997 1    | 23 12/29/1997    | 12:00:00 AM   |                 | 405       | 4        | 10              | 23         | 40             | 6                 | 38 Steel           | 1/                     | 0                | U                |             | /                 |
| 112603810 Mon | Montrol 249042                                                                                                    | 49642     |         |          |            | Gould Well Dr Leigh               | Seddon        | F/20/2015     | 12 3/1/2017 12   | 00:00 AM      |                 | 400       | 30       | 0               | 60         | 80             | 0                 | U Steel            | 19                     | 0                | 0                |             | 0                 |
| 112000100 Eas | montpel:34422                                                                                                    | 34422     |         |          |            | Incheses a Ad U                   | TRACEY        | 3/20/2005     | 12 //8/2005 12   | 2.00.00 AM    |                 | 325       | 8        | 0               | 55         | /8             | 0                 | 70.5 Steel         | 19                     | 0                | 0                |             | 0                 |
| 112530955 WOI | peller ZI                                                                                                    |           |         |          |            | Johnson's Art HADOLD              | HOWE          | 11/2/1900     | 12 12/4/1900 1   | 2.00.00 AM    |                 | 250       | 00       | 40              | 10         | 12             | 20                | 0                  | 0                      | 0                | 0                | -           | 0                 |
| 112530952 MOR | Montrel 59                                                                                                    |           | 3300    |          |            | Johnson's Art EDWARD              | FLOWERS       | 7/14/1070     | 12-00-00 44      | 2.00:00 AM    |                 | 250       | 10       | 4               | 10         | 10             | 20                | 0                  | 0                      | 0                | 0                | -           | 0                 |
| 112512223 Eas | Montpel 55                                                                                                    | 518       | 3309    |          |            | Johnson Arte DOUG                 | KIEVIT        | 3/28/1083     | 12.1/11/1084 1   | 2-00-00 AM    |                 | 100       | 15       | 15              | 30         | 50             | 6                 | 0                  | 0                      | 0                | 0                |             | 0                 |
| 112512409 Eas | Montoel 40                                                                                                    | 010       | 3309    |          |            | Johnson's Artesian Mall De        | Washington    | (2/17/1983    | 12:00:00 414     | 2.00.00 AW    |                 | 139       | 10       | 10              | 30         | 15             | 7                 | 0                  | 0                      | 0                | 0                |             | 0                 |
| 112530961 Mon | nelier 57                                                                                                    |           | 3308    |          |            | Johnson & rte IIM                 | IOHNSTON      | 6/18/1981     | 12.4/13/1082 1   | 2-00-00 AM    |                 | 250       | 7        | 15              | 100        | 120            | 6                 | 0                  | 0                      | 0                | 0                |             | 0                 |
| 112512350 Eae | Montnel 195                                                                                                    |           | 3309    |          |            | Johnson's Art STANLEY             | GEORGE        | 8/18/1979     | 12 1/12/1970 1   | 2:00:00 AM    |                 | 236       | 2        | 21              | 10         | 60             | 6                 | 0                  | 0                      | 0                | 0                |             | 0                 |
| 112594479 Mon | nelier 45716                                                                                                    | 45716     | 0000    |          |            | Spafford & ScAlan                 | Ferver        | 9/8/2009 1    | 2-112/21/2009    | 1 Anna        | Anagle          | 205       | 40       | 0               | 120        | 140            | 6                 | 138.4 Steel        | 17                     | 0                | 0                |             | 0                 |
| 112512444 Fae | Montnel 300                                                                                                    | 10110     | 33D6    |          |            | Champlain W TED                   | GUIL METTE    | F 6/19/1986   | 12 1/14/1987 1   | 2:00:00 AM    | , ingle         | 05        | 10       | 0               | 30         | 40             | 6                 | 0                  | 0                      | 0                | 0                | î           | 0                 |
| 112512381 Fac | Montpel 235                                                                                                    |           | 33D9    |          |            | Johnson Arte BERT                 | SMITH         | 6/25/1980     | 12 1/23/1981 1   | 2:00:00 AM    |                 | 250       | 25       | 0               | 120        | 126            | 6                 | 0                  | 0                      | 0                | 0                |             | ó                 |
| 112530973 Mon | pelier 75                                                                                                    | 79        | 33D6    |          |            | E Benedini A RAY                  | DUFF          | 12/11/198     | 5 1 1/24/1986 1  | 2:00:00 AM    |                 | 160       | 50       | 0               | .20        | 20             | 6                 | 0                  | 0                      | 0                | 0                |             | 0                 |
| 112530924 Mon | pelier 5                                                                                                    |           |         |          |            | Champlain Well Drilling           | HITTLE        | 7/31/1968     | 12 11/7/1968 1   | 2:00:00 AM    |                 | 385       | 3        | 15              | 3          | 12             | 0                 | 0                  | 0                      | 0                | 0                |             | ٥                 |
| 112575135 Fas | Montpel 19809                                                                                                    | 19809     |         |          |            | A & W Artesia Dan & Lynn          | Mutory        | 10/31/2001    | 1 1 1/17/2002 1  | 2:00:00 AM    | Fecteau Resi    | 220       | 6.5      | 0               | 7          | 20             | 6                 | 18.5 Steel         | 17                     | 0                | 0                | 1           | 0                 |
| 112530947 Mon | peller 54                                                                                                    |           |         |          |            | A & W Artisiar CHRIS              | PROHL         | 4/15/1976     | 12 1/14/1977 1   | 2:00:00 AM    |                 | 205       | 10       | ő               | 24         | 24             | 0                 | 0                  | 0                      | 0                | 0                | i i         | J                 |
|               | and the local sector of the sector of the se |           |         |          |            |                                   |               |               |                  |               |                 |           |          |                 |            |                |                   |                    |                        |                  |                  |             |                   |

A single well report includes ownership, depth, yield, driller, and more

| STATE OF VERMONT - DE                                                 | PT. OF ENVIRONMENTAL CONSERVATION                  |
|-----------------------------------------------------------------------|----------------------------------------------------|
| Water Supply Division, 103 So. Main                                   | St., Waterbury, VT 05671-0403. Tel. (802) 241-3400 |
| WELL                                                                  | COMPLETION REPORT                                  |
|                                                                       | WELLE TAG No. 49642                                |
| Well Owner or Purchaser: / EI/ (L (SEA))                              | (Fill In Number from Tag                           |
| E-911 Address: FRAG HOLLOGIZ                                          | Subdivision Name                                   |
| MONTPELIER VI                                                         | 05 Lot Number:                                     |
|                                                                       |                                                    |
| GEOGRAPHIC LOCATION (Complete A OR B, not bot                         | h) Date Well Drilled: $7 16^{15}$                  |
| 44°15 50,6111° 92°33'24                                               |                                                    |
| Latitude Rdg. Longitude Rdg                                           | GPS Make/Model # of Satellites Used (Min. 3)       |
|                                                                       | (OR)                                               |
| <li>B. Attach a Town Map showing location of well mark</li>           | ed with a clear dot.                               |
|                                                                       |                                                    |
| WELL IYPE (Cneck One) WELL USE (C                                     | Check one) REASON FOR WELL (Check one)             |
| Gravel Demokra                                                        | B Replace Existing Sumply                          |
| Monitoring     Agriculture                                            | al Deepen Existing Supply                          |
| O Other: O Industrial                                                 | Additional Supply                                  |
| • Other:                                                              | Test/Exploration                                   |
|                                                                       | Other:                                             |
| WELL CONSTRUCTION INFORMATION                                         | 3                                                  |
| DEPTHS CASING                                                         | LINED OD INNED CASING SCREEN DETAILS               |
| To Bedrock & D ft Total Length: SO ft                                 | Total Length : ft. Make/Type:                      |
| Total: 400 ft. Casing Exposed: 18 in.                                 | Depth to Liner Top: ft. Material:                  |
| Diameter: 6 in.                                                       | Diameter:in. Diameter:in.                          |
| SEALING METHOD Material: STEEL                                        | Material: Depth to Screen Top: ft.                 |
| BrDrive Shoe Weight: lb/ft                                            | Weight:lb/ft Slot Size                             |
| Grout Type                                                            | Seal Type: Gravel Pack (Type & Size):              |
| Grout Type                                                            |                                                    |
| YIELD TEST                                                            | WELL LOG                                           |
| Tested for <u>A</u> hr. @ <u>30</u> GPM                               | From To Formation Information and                  |
| Static Water Level Ft. Below Land Surface                             | Water Bearing Fractures                            |
| (Check Here if Overflowing)     [] Hudrofreetured Reculting flow= GRM | 0 40 CLAY                                          |
| Grid Hydronactored. Resulting now Grid                                | 40 60 HARDFAN                                      |
| WELL DRILLER INFORMATION                                              | GNEISS ?                                           |
|                                                                       |                                                    |
| Drilled By: <u>OHN</u> (DULD                                          |                                                    |
| Company: 16001 Lic#: 257                                              |                                                    |

# Use the Toolbar to Save Your Project and Reopen It

| Map Tools      | Navigation | Map Data | Draw      | Identify   |
|----------------|------------|----------|-----------|------------|
| Sign In Sign ( | Dut Open   | Save Sav | ve as Sha | are Export |
|                | Save       | Project  |           | ×          |
| Name           |            |          |           |            |
|                |            |          | Save      | Cancel     |

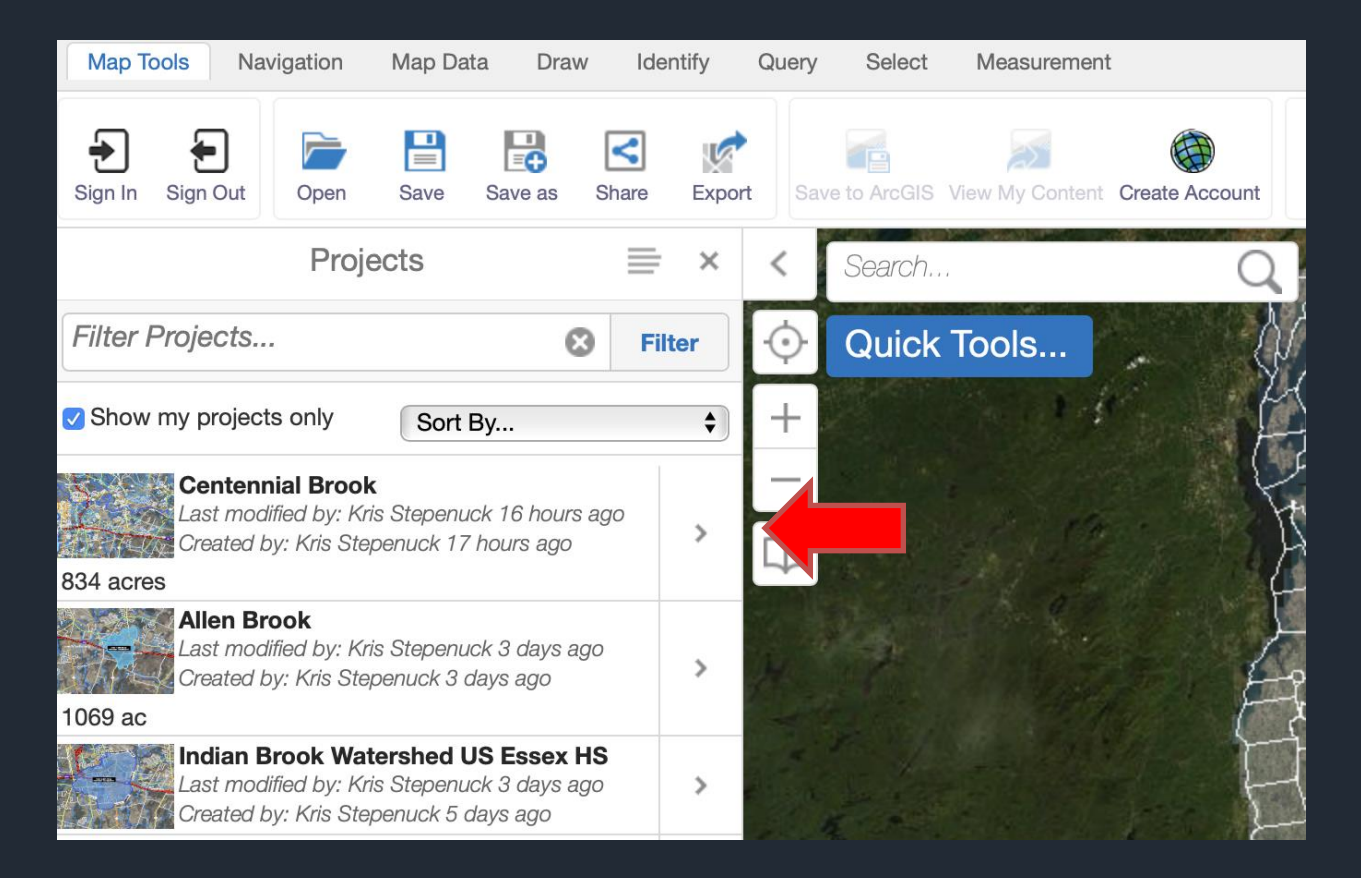

Guidance document pages 26-27

### Understand the Navigation Toolbar

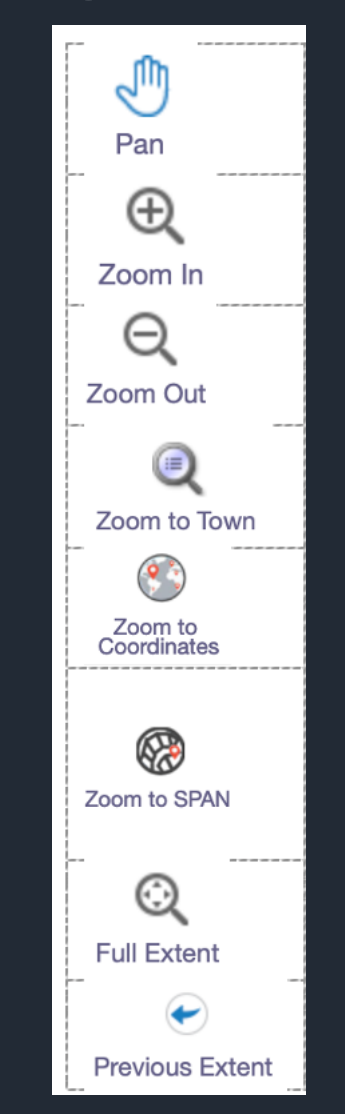

### Measuring Features and Drawing Shapes

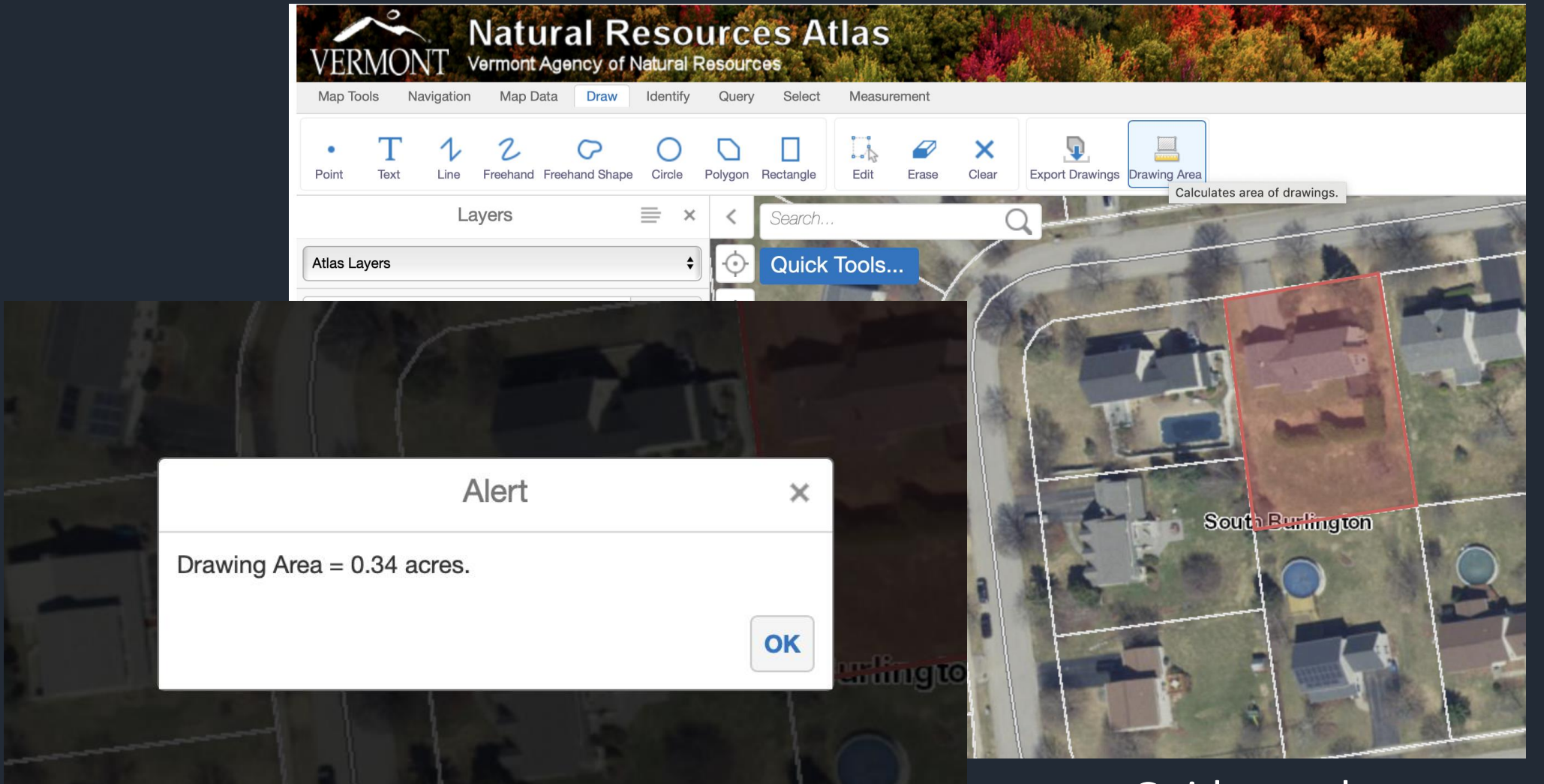

#### Guidance document pages 39-42

### Print a Map

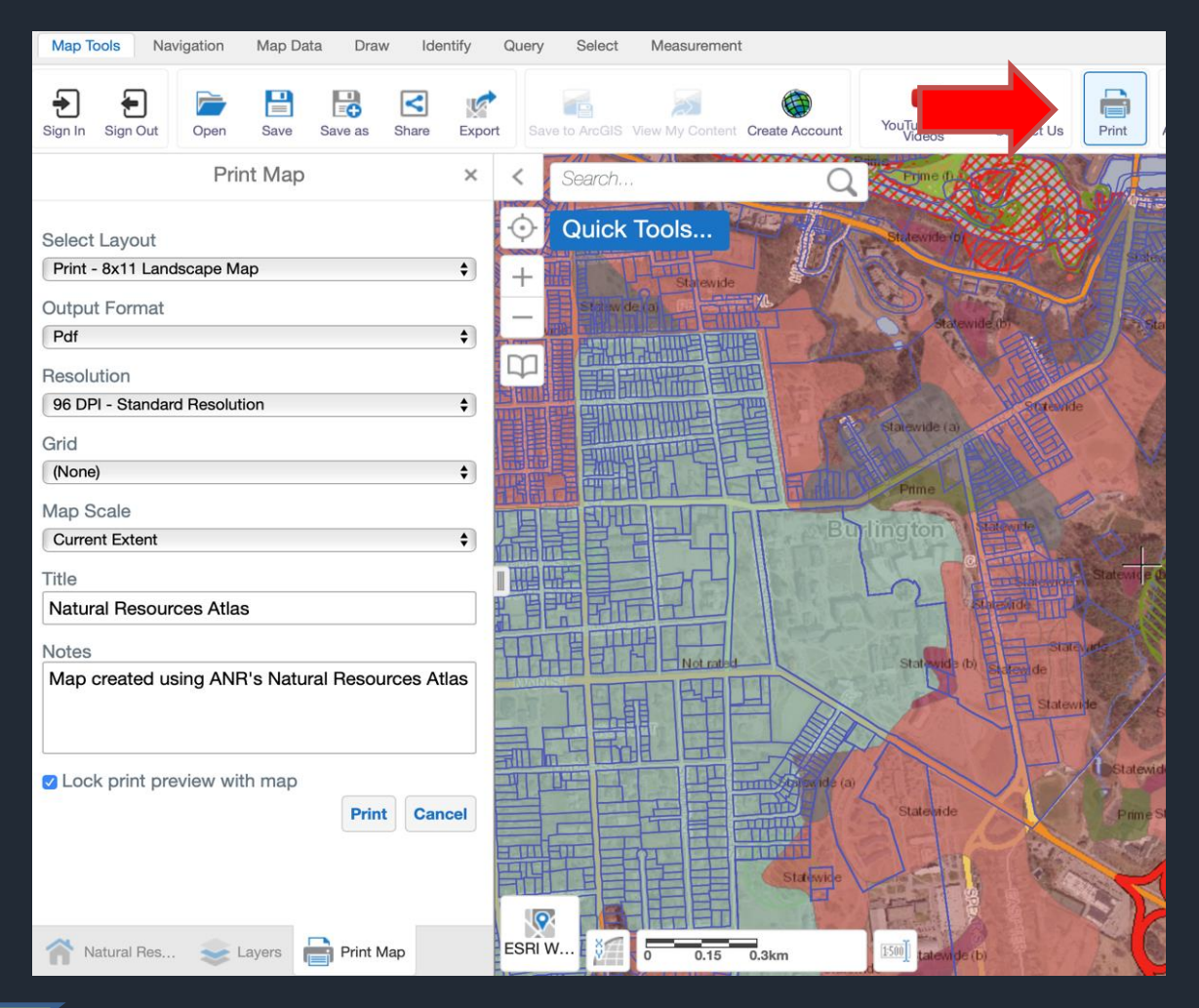

| Print Map ×                                              | < Search Q       |
|----------------------------------------------------------|------------------|
| Select Layout Print - 8x11 Landscape Map  Output Format  | Quick Tools      |
| ✓ Pdf<br>Tiff<br>Jpeg<br>Png<br>♥                        |                  |
| Grid<br>(None) ¢                                         |                  |
| Map Scale Current Extent                                 | 1                |
| Title Natural Resources Atlas                            | 1                |
| Notes<br>Map created using ANR's Natural Resources Atlas | South Burlington |
| Natural Res See Layers Print Map                         | ESRI W           |

#### Guidance document pages 44-46

### Exporting a map as an image

|                                                | VERMONT Natural Resources Atlas<br>Vermont Agency of Natural Resources                                                                                                    |
|------------------------------------------------|----------------------------------------------------------------------------------------------------|
|                                                | Map Tools Navigation Map Data Draw Identify Query Select Measurement                                                                                                    |
|                                                | Image: Sign In       Sign Out       Image: Save       Image: Save as       Image: Save as |
| Export a Map Image ×                           | Download Watershed Area(s) × < Search                                                                                                    |
| BMP<br>JPEG<br>✓ PNG<br>TIFF<br>GeoTIFF<br>PDF | Click the hyperlink to download the Excel Document containing the area of the delineated watershed(s).<br>Download Watershed Area(s)<br>Close                                                                                                    |

## Let's explore a little bit!

*<b>NIOPIST* 

## Questions?